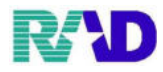

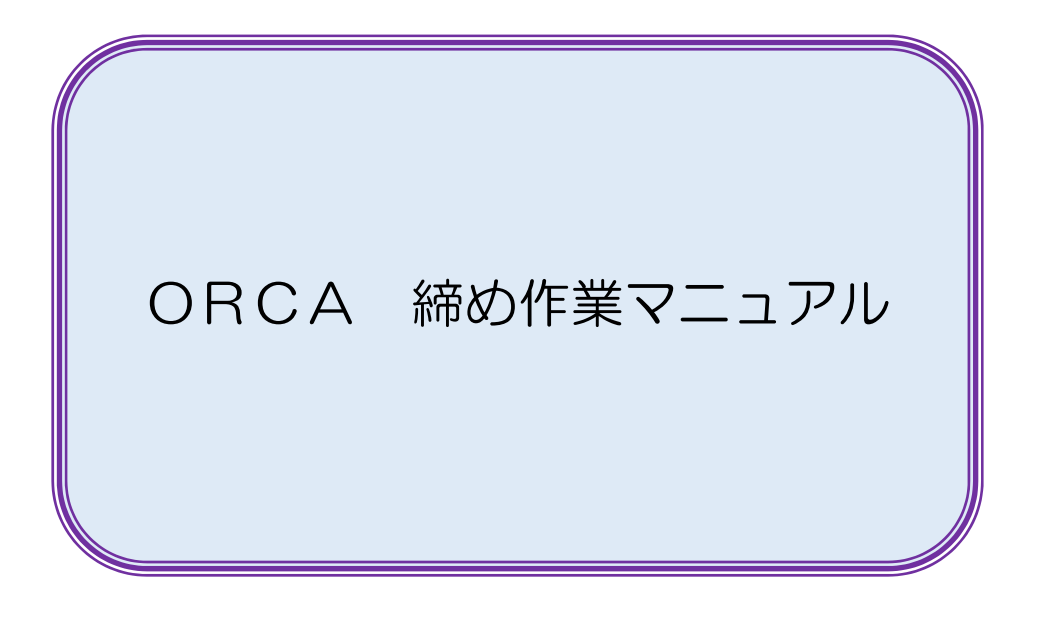

| 2021/2/01 |  |  |
|-----------|--|--|
| 新規作成(y.h) |  |  |
|           |  |  |
|           |  |  |
|           |  |  |
|           |  |  |
|           |  |  |
|           |  |  |
|           |  |  |

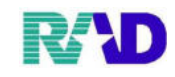

# \*\*目次\*\*

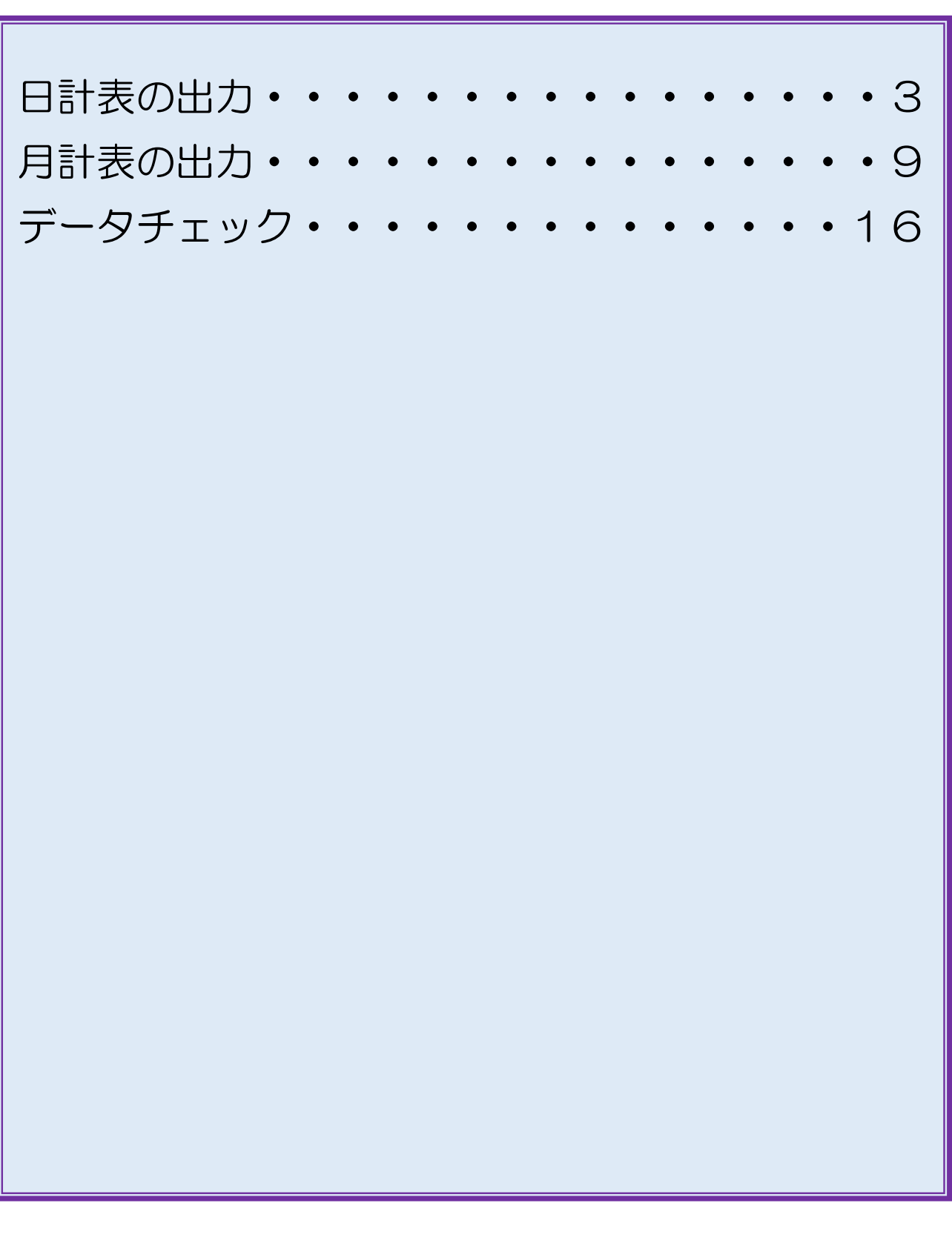

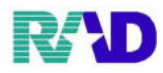

## 【日計表の出力】

## ①【51 日次統計】をクリック

| ※ (M010単数スニュー・ラジエンスクジニック (ormather)                                                                                                    |                                                                                                    |                              | - D ×                               |
|----------------------------------------------------------------------------------------------------|----------------------------------------------------------------------------------------------------|------------------------------|-------------------------------------|
| 受付業務                                                                                                    |                                                                                                    | 会計業務                         |                                     |
| 11 受 付                                                                                                    | 13 照 会                                                                                                    | 21 診療行為                      | 23 权 納                              |
| 12 登 録                                                                                                    | 14 予約                                                                                                    | 22 病 名                       | 24 会計照会                             |
| 保険請求業務                                                                                                    |                                                                                                    |                              |                                     |
| 41 データチェック                                                                                                    | 43 請求管理                                                                                                    | 51 日次統計                      |                                     |
| 42 明細書                                                                                                    | 44 総括表・公費請求書                                                                                                    | 52 月伏税計                      |                                     |
| 外部情報処理業務                                                                                                    | - データバックアップ業務                                                                                                    | ―― メンテナンス業務                  |                                     |
| 71 データ出力                                                                                                    | 82 外部媒体                                                                                                    | 91 マスタ登録                     | 92 マスタ更新                            |
| 【24巻】今月2年12月12日から第分可能となりました第次加速率で<br>【54巻】今月2年12月12日から第分可能となりました第次加速率で<br>【54巻】57人になった。57人になった。57人の時代になってれ<br>第月していた。18人の日本のであった。57人の日本のであった。57人の日本の<br>第月していた。18人の日本のであった。57人の日本のであった。57人の日本の<br>57人の日本のである。57人の日本のであった。57人の日本のであった。57人の日本の<br>57人の日本のである。57人の日本のであった。57人の日本の<br>57人の日本のである。57人の日本のであった。57人の日本の<br>57人の日本のである。57人の日本のであった。57人の日本の<br>57人の日本のである。57人の日本のであった。57人の日本の<br>57人の日本のである。57人の日本のであった。57人の日本の<br>57人の日本のである。57人の日本の日本の<br>57人の日本のである。57人の日本の日本の<br>57人の日本のである。57人の日本の日本の<br>57人の日本のである。57人の日本の日本の<br>57人の日本のである。57人の日本の日本の<br>57人の日本のである。57人の日本の日本の<br>57人の日本のである。57人の日本の日本の<br>57人の日本のである。57人の日本の日本の<br>57人の日本のである。57人の日本の日本の<br>57人の日本のである。57人の日本の日本のである。57人の日本の<br>57人の日本のである。57人の日本の日本のである。57人の日本の<br>57人の日本のである。57人の日本の日本の<br>57人の日本のである。57人の日本の日本の<br>57人の日本のである。57人の日本の日本の<br>57人の日本のである。57人の日本の<br>57人の日本のである。57人の日本の<br>57人の日本のである。57人の日本の<br>57人の日本のである。57人の日本のである。57人の日本の<br>57人の日本のである。57人の日本のである。57人の日本の<br>57人の日本のの<br>57人の日本の日本のである。57人の日本の<br>57人の日本の日本のである。57人の日本の<br>57人の日本の日本のである。57人の日本の<br>57人の日本の日本のである。57人の日本の<br>57人の日本の日本のである。57人の日本の<br>57人の日本のの<br>57人の日本ののである。57人の日本のの<br>57人の日本ののである。57人の日本のの<br>57人の日本ののである。57人の日本のの<br>57人の日本ののである。57人の日本のの<br>57人の日本ののである。57人の日本のの<br>57人の日本ののである。57人の日本ののである<br>57人の日本ののである。57人の日本ののである。57人の日本のの<br>57人の日本ののである。57人の日本ののである。57人の日本ののである。57人の日本のの<br>57人の日本ののである。57人の日本ののである。57人の日本のの<br>57人の日本ののである。57人の日本ののである。57人の日本のの<br>57人の日本ののである。57人の日本ののである。57人の日本のの<br>57人の日本ののである。57人の日本ののである。57人の日本ののである。57人の日本のの<br>57人の日本ののである。57人の日本ののである。57人の日本のの<br>57人の日本ののである。57人の日本ののである。57人の日本のの<br>57人の日本ののである。57人の日本のの<br>57人の日本ののである。57人の日本のの<br>57人の日本ののである。57人の日本ののである。57人の日本のの<br>57人の日本ののである。57人の日本ののである。57人の日本のの<br>57人の日本ののである。57人の日本ののである。57人の日本ののである。57人の日本のの<br>57人の日本ののの<br>57人の日本ののの<br>57人の日本ののの<br>57人の日本ののの<br>57人の日本ののの<br>57人の日本ののの<br>57人の日本ののの<br>57人の日本ののの<br>57人のの<br>57人の<br>57人 | 2012年11月2日-11-2012日<br>1999月15日 - 11-2012日<br>1月2日日 - 11-2012日<br>1日 - 11-2012日<br>1日 - 11-2012<br>1日 - 11-2012<br>10-2012<br>10-2012<br>10-2012 |                              |                                     |
| 選択番号                                                                                                    |                                                                                                    | JPN501159976712 - 日医標準レセプトソフ | 7 - (JMA standard receipt software) |
| 反る                                                                                                    | <b>再印刷 環境設定</b>                                                                                                    | 印刷削除。電子版手帳                   | 千納登録 受付 質                           |

#### ※日次統計画面(※研修資料のため複数ありますが基本的に1種類しか使いません)

|     | □日計表(診療)          | (年月日)    |                  |               |        |      |        | *       | 必須    |
|-----|-------------------|----------|------------------|---------------|--------|------|--------|---------|-------|
| 001 | 診療年月日*            | ·        | 並び順 *            |               |        |      |        |         | 任意    |
| 002 | □外来日計表(<br>診療年月日* | (診療年月日)  | 並び順 *            |               |        |      |        |         |       |
|     | □収納一覧表(           | (外来)     |                  |               |        | ]    | L      |         |       |
| 003 | 処理日 *             |          | 処理区分 *           |               | 並び順 *  |      |        |         |       |
|     | □収納日報             |          |                  |               |        |      |        |         |       |
| 004 | 処理日 *<br>明細区分 *   |          | 終了処理日*<br>合計表印刷* |               | 入外区分 * |      | 集計区分 * |         |       |
|     | □日計表合計(           | (診療費請求明  | 御日)              |               |        |      | _      |         |       |
| 005 | 集計日 *             |          |                  |               |        |      |        |         |       |
|     | □日計表明細(           | (診療費請求明  | 御田〉              |               |        |      |        |         |       |
| 006 | 集計開始日*            |          | 集計終了日*           |               | 印字順序 * |      |        |         |       |
|     | □日計表合計(           | (窓口領収金)  |                  |               |        |      |        |         |       |
| 007 | 集計日 *             |          |                  |               |        |      |        |         |       |
|     | □日計表明細(           | (窓口領収金)  |                  |               |        |      |        |         |       |
| 008 | 集計日 *             |          | 印字順序 *           |               | 合計欄印字* |      |        |         |       |
|     |                   |          |                  |               |        |      | L      |         |       |
| 009 |                   |          |                  |               |        |      |        |         |       |
|     |                   |          |                  |               |        |      |        |         |       |
| 010 |                   |          |                  |               |        |      |        |         | 加开田家生 |
| 戻る  | クリア オ             | たべ替え 統計・ | データ 再日           | <b>」</b> 刷 前百 | 次百 約   | 審め処理 | CSV    | 七十 情報削除 | 処理開   |

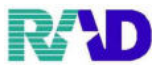

②出力したい帳票タイトルの横にあるチェックボックスをクリック※処理日については基本当日が自動入力されます

・処理日→・・・→合計表印刷、情報を入力(※赤色\*枠は必須入力)

|     | ☑収納日報  |           |         |          |          |  |
|-----|--------|-----------|---------|----------|----------|--|
| 004 | 処理日 🏄  | R 3. 2.24 | 終了処理日*  | 入外区分 * 0 | 集計区分 * 0 |  |
|     | 明細区分 * | 0         | 合計表印刷*0 |          |          |  |

※00\*ボタンを押すと、情報入力の詳細説明が表示されます

・この画面を出したあとは右下確定をクリック

|      | ☑収納日報       | Į                  |             |            |                    |          |   | * 必須 |
|------|-------------|--------------------|-------------|------------|--------------------|----------|---|------|
| 004  | 処理          | <b>* R</b> 3. 2.24 | 終了処理日*      | 入外区分       | ► <mark>*</mark> 0 | 集計区分 * 0 |   | * 任意 |
|      | 明細区         | 分 *0               | 合計表印刷*0     |            |                    |          |   |      |
| ORCB | <b>D010</b> | 処理日                | 診療日を入力します。  |            |                    |          | ^ |      |
|      |             | 終了処理日              | 期間指定する場合、終了 | 了日となる処理日をノ | 、カします。             |          |   |      |
|      |             | 入外区分               | 0:入外両方/1:入院 | 完/2:外来     |                    |          |   |      |
|      |             | 集計区分               | 1を設定すると診療科領 | 転に編集を行います。 |                    |          |   |      |
|      |             | 明細区分               | 明細の集計単位を入力  | します。       |                    |          |   |      |
|      |             |                    | 0:入金方法別/1:伯 | 云票別        |                    |          |   |      |
|      |             | 合計表印刷区             | 分 1を設定すると最終 | 冬頁に合計表の印刷を | 行います。              |          |   |      |
|      |             |                    | 集計区分=1(診療   | 寮科毎)の場合は診療 | 科が変わる毎に            | 合計表の印刷を行 |   |      |
|      |             | います。               |             |            |                    |          |   |      |

#### ・必要情報入力出来たら右下の処理開始

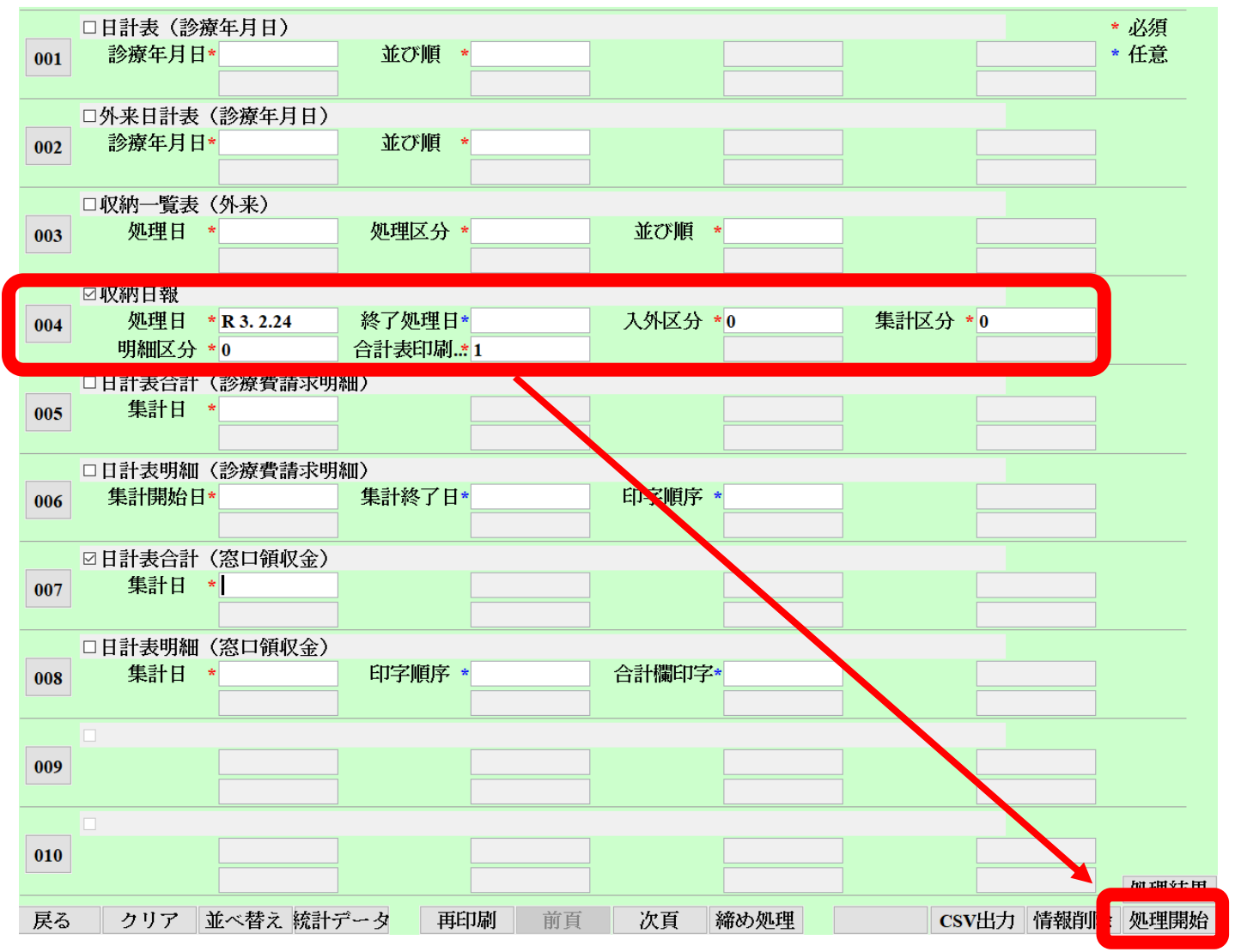

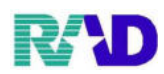

## ※収納日報のサンプル(1/2)

|          |                 |                 |           |           |    |       | 45 | 【納日報 (外来 | )               |                |                                 |                                                |                           |
|----------|-----------------|-----------------|-----------|-----------|----|-------|----|----------|-----------------|----------------|---------------------------------|------------------------------------------------|---------------------------|
| 診療<br>連番 | 日令和 3 年<br>伝票番号 | F 2月24日<br>患者番号 | 氏名        | 診療年月日     | 初再 | 保険    | 科  | 保険点数     | 保険請求額<br>前回未収額  | 自費請求額<br>今回請求額 | 令和 3 <sup>4</sup><br>減免額<br>入金額 | F 2月24日作<br>調整金1<br>入金方法                       | 成 1<br>頁<br>調整金2<br>今回未収額 |
| 1        | 0000056         | 000002          | テスト コドモ   | R 3. 1.14 |    | 国 保   | 眼  | 0        | -470            | 0              | -470                            | 10                                             | 0                         |
| 2        | 0000060         | 000016          | 佐藤 花子     | R 3. 1. 5 |    | 国保    | 眼  | 0        | 470<br>0<br>250 | 0              | 250                             | 0<br>田今                                        | Ŏ                         |
| 3        | 0000066         | 000016          | 佐藤 花子     | R 3. 1.25 |    | 社保家族  | 眼  | 0        | -480            | Ŏ              | -480                            | ·死亚 0                                          | ŏ                         |
| 4        | 0000104         | 000001          | テスト ラジエンス |           | 再診 | 国 保   | 眼  | 1,447    | 0               | 5,000          | -400                            | <u>返並</u><br>可会 0                              | Ŏ                         |
| 5        | 0000105         | 000002          | テスト コドモ   |           | 再診 | 国 保   | 眼  | 506      | 0               | 5,500          | 5,500                           | ·见亚 0<br>· · · · · · · · · · · · · · · · · · · | 0                         |
| 6        | 0000106         | 000003          | 佐良 七星     |           | 再診 | 自 費   | 眼  | 0        | Ő               | 11,740         | 0                               | 現立<br>田<br>〇                                   | Ŏ                         |
| 7        | 0000107         | 000004          | テスト 労災    |           | 再診 | 労 災   | 眼  | 162      | 0               | 0              | 0                               | 575 275 275                                    | 0                         |
| 8        | 0000108         | 000005          | オ         |           | 再診 | 後期高齢者 | 眼  | 210      | 0               | Ő              | 0                               | 0                                              | 0                         |
| 9        | 0000109         | 000009          | テスト 森下    |           | 再診 | 社保家族  | 眼  | 630      | 1,890           | 1 800          | 1 800                           | 0<br>ا                                         | 0                         |
| 10       | 0000110         | 000015          | テスト 乳幼児   |           | 再診 | 国 保   | 眼  | 506      | 1,010           | 1,000          | 1,090                           | 現金<br>0<br>円へ                                  | 0                         |
| 11       | 0000111         | 000016          | 佐藤 花子     |           | 再診 | 社保家族  | 眼  | 447      | 890             | 890            | 1,010<br>0<br>890               | 現金<br>現金                                       | 00                        |
| _        |                 |                 |           |           |    |       |    |          |                 |                |                                 |                                                |                           |

| 合計 | 初診<br>0 | 再診<br>8 | 保険点数<br>3,908 | 保険請求額<br>3,790 | 自費請求額<br>22,240 | 減免額<br>0      | 調整金 1<br>0           | 調整金2       |
|----|---------|---------|---------------|----------------|-----------------|---------------|----------------------|------------|
|    |         |         | -,            | 前回未収額<br>-700  | 今回請求額<br>26,030 | 入金額<br>25,330 | (内今回入金額)<br>(26,030) | 今回未収額<br>( |

## ※収納日報のサンプル(2/2)

|               |           |         |          |         |       | 収納日電(外米 | )         |       |      |            |    |
|---------------|-----------|---------|----------|---------|-------|---------|-----------|-------|------|------------|----|
| 合計表           |           |         |          |         |       |         |           |       |      |            | _  |
| 令和 3年         | 2月24日     |         |          |         |       |         |           |       | 令和   | 3年 2月24日作成 | 2頁 |
|               | 合計        | 社保本人    | 社保家族     | 国 保     | 後期高齢者 | 公費単独    | 白賞        | 労業    | 白賠責  | 公 告        |    |
| 保険点数          | 3,908     | 0       | 1,077    | 2,459   | 210   | 0       | 0         | 162   | 0    | 0          |    |
| 今回請求額         | 26, 030   | 0       | 2,780    | 1,010   |       | 0       |           | 6     | 0    | 0          |    |
| 減免額           | 0         | 0       | n        | 0       | 0     | 0       | 0         | 0     | 0    | 0          |    |
| 調整金1          | 0         | 0       | 0        | Ü       | 0     | 0       | Ü         | 0     | 0    | 0          |    |
| <b>討整</b> 金 2 | 0         | 0       | 0        | 0       | 0     | 0       | 0         | 0     | 0    | 0          |    |
| 今回請求額計        | 26,030    | 0       | 2,780    | 1,010   | 0     | 0       | 22, 240   | 0     | 0    | 0          |    |
| 人金額計          | 25,330    | 0       | 2.300    | 790     | 0     | 0       | 22, 240   | υ     | 0    | 0          |    |
| (内今回入金編計)     | (26, 030) | ( 0)    | (2, 780) | (1,010) | ( 0)  | ( 0)    | (22, 240) | ( 0 ) | ( 0) | ( 0)       |    |
| 今回未以額計        | ü         | 0       | 0        | Ű       | 0     | 0       | Ü         | 0     | 0    | Ũ          |    |
|               |           |         |          |         |       |         |           |       |      |            |    |
| 初診作数          | 0         | 0       | 0        | 0       | 0     | 0       | Ü         | 0     | 0    | 0          |    |
| 再診作数          | 8         | 0       | 2        | 3       | 1     | 0       | 1         | 1     | 0    | Û          |    |
| 初世診計          | 3         | 0       | 2        | 3       | 1     | 0       | 1         | 1     | 0    | 0          |    |
|               |           |         |          |         |       |         |           |       |      |            |    |
|               | 合計        | 現金      | 远 金      |         |       |         |           |       |      |            |    |
| 人金額計          | 25, 330   | 26, 280 | -950     |         |       |         |           |       |      |            |    |
|               |           |         |          |         |       |         |           |       |      |            |    |
|               | 습 라       | 文書料     | 物品料      | 予防接種    |       |         |           |       |      | その他        |    |
| その他自實         | 10,500    | 10, 500 | Ŭ        | Ű       |       |         |           |       |      | 0          |    |

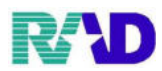

## ※日計表のサンプル

|    | *** 日 計 表 *** 頁 ] |     |        |       |      |      |      |      |      |        |      |     |      |      |
|----|-------------------|-----|--------|-------|------|------|------|------|------|--------|------|-----|------|------|
|    | 診療年月日 令和 🗄        | 3年  | 2月24日  |       |      |      |      |      |      |        |      | 令和  | 3年 2 | 月25日 |
| 連番 | 患者番号              |     | 患者氏名   | 保険点数  | 社保本人 | 社保家族 | 国保   | 後期高齡 | 公費単独 | 自費     | 労災   | 自賠責 | 公害   |      |
| 1  | 000001            | テスト | ラジエンス  | 1447  |      |      | 0    |      |      | * 5000 |      |     |      |      |
| 2  | 000002            | テスト | コドモ    | 506   |      |      | 0    |      |      | * 5500 |      |     |      |      |
| 3  | 000003            | 佐良  | 七星     | 1067  |      |      |      |      |      | 11740  |      |     |      |      |
| 4  | 000004            | テスト | 労災     |       |      |      |      |      |      |        | 3344 |     |      |      |
| 5  | 000005            | オ   |        | 210   |      |      |      | 0    |      |        |      |     |      |      |
| 6  | 000009            | テスト | 森下     | 630   |      | 1890 |      |      |      |        |      |     |      |      |
| 7  | 000015            | テスト | 乳幼児    | 506   |      |      | 1010 |      |      |        |      |     |      |      |
| 8  | 000016            | 佐藤  | 花子     | 447   |      | 890  |      |      |      |        |      |     |      |      |
|    |                   |     |        |       |      |      |      |      |      |        |      |     |      |      |
|    |                   |     |        |       |      |      |      |      |      |        |      |     |      |      |
|    |                   |     |        |       |      |      |      |      |      |        |      |     |      |      |
|    |                   |     |        |       |      |      |      |      |      |        |      |     |      |      |
|    |                   |     |        |       |      |      |      |      |      |        |      |     |      |      |
|    |                   |     |        |       |      |      |      |      |      |        |      |     |      |      |
|    |                   |     |        |       |      |      |      |      |      |        |      |     |      |      |
|    |                   |     |        |       |      |      |      |      |      |        |      |     |      |      |
|    |                   |     |        |       |      |      |      |      |      |        |      |     |      |      |
|    |                   |     |        |       |      |      |      |      |      |        |      |     |      |      |
|    |                   |     |        |       |      |      |      |      |      |        |      |     |      |      |
|    |                   |     |        |       |      |      |      |      |      |        |      |     |      |      |
|    |                   |     |        |       |      |      |      |      |      |        |      |     |      |      |
|    |                   |     |        |       |      |      |      |      |      |        |      |     |      |      |
|    |                   |     |        |       |      |      |      |      |      |        |      |     |      |      |
|    |                   |     |        |       |      |      |      |      |      |        |      |     |      |      |
|    |                   |     |        |       |      |      |      |      |      |        |      |     |      |      |
|    |                   |     |        |       |      |      |      |      |      |        |      |     |      |      |
|    |                   |     |        |       |      |      |      |      |      |        |      |     |      |      |
|    |                   |     |        |       |      |      |      |      |      |        |      |     |      |      |
|    |                   |     |        |       |      |      |      |      |      |        |      |     |      |      |
|    |                   | L   |        |       |      |      |      |      |      |        |      |     |      |      |
|    |                   |     | 総合計(円) | 26030 | 0    | 2780 | 1010 | 0    | 0    | 22240  | 3344 | 0   | 0    | 0    |
|    |                   |     | 総合計(点) | 4813  | 0    | 1077 | 2459 | 210  | 0    | 1067   |      |     |      |      |

#### ※収納一覧表のサンプル

| *** 収納 一 覧 表 ***() | 入院外) |
|--------------------|------|
|--------------------|------|

## 作成日:令和 3年 2月25日 1頁

0

| (収納明細別)<br>眼科 | * *       | * 4) | (納一覧    | 表 **: |         | 作成日:令和 3年 2月25日 1頁<br>令和 3年 2月24日分 |        |        |       |       |  |
|---------------|-----------|------|---------|-------|---------|------------------------------------|--------|--------|-------|-------|--|
| 患 者 番 号       | 患 者 氏 名   | 性別   | 生年月     | 日     | 伝票番号    | 診療月日                               | 請求金額   | 領収金額   | 未収額   | 処理区分  |  |
| 000001        | テスト ラジエンス | 男    | 平成12年12 | 月12日  | 0000104 |                                    | 5,000  | 5,000  | 0     | 請求・入金 |  |
| 000002        | テスト コドモ   | 女    | 令和 1年12 | 月14日  | 0000056 | 1月14日                              | 0      | -470   | 0     | 返金    |  |
|               |           |      |         |       | 0000105 |                                    | 5,500  | 470    | 5,030 | 請求・未収 |  |
|               |           |      |         |       | 0000105 |                                    | 0      | 5,030  | 0     | 入金    |  |
| 000003        | 佐良 七星     | 女    | 昭和62年 5 | 月 1日  | 0000106 |                                    | 11,740 | 11,740 | 0     | 請求・入金 |  |
| 000004        | テスト 労災    | 男    | 平成 1年 2 | 月 2日  | 0000107 |                                    | 0      | 0      | 0     | 請求額なし |  |
| 000005        | オ         | 女    | 昭和17年 1 | 月 1日  | 0000108 |                                    | 0      | 0      | 0     | 請求額なし |  |
| 000009        | テスト 森下    | 女    | 平成15年 3 | 月19日  | 0000109 |                                    | 1,890  | 1,890  | 0     | 請求・入金 |  |
| 000015        | テスト 乳幼児   | 男    | 平成31年 1 | 月 1日  | 0000110 |                                    | 1,010  | 1,010  | 0     | 請求・入金 |  |
| 000016        | 佐藤 花子     | 女    | 平成 2年 5 | 5月 1日 | 0000060 | 1月 5日                              | 0      | 250    | 0     | 入金    |  |
|               |           |      |         |       | 0000066 | 1月25日                              | 0      | -480   | 0     | 返金    |  |
|               |           |      |         |       | 0000111 |                                    | 890    | 230    | 660   | 請求・未収 |  |
|               |           |      |         |       | 0000111 |                                    | 0      | 660    | 0     | 入金    |  |
|               |           |      |         |       |         |                                    |        |        |       |       |  |
|               |           |      |         |       |         |                                    |        |        |       |       |  |
|               |           |      |         |       |         |                                    |        |        |       |       |  |
|               |           |      |         |       |         |                                    |        |        |       |       |  |
|               |           |      |         |       |         |                                    |        |        |       |       |  |
|               |           |      |         |       |         |                                    |        |        |       |       |  |
|               |           |      |         |       |         |                                    |        |        |       |       |  |
|               |           |      |         |       |         |                                    |        |        |       |       |  |
|               |           |      |         |       |         |                                    |        |        |       |       |  |
|               |           |      |         |       |         |                                    |        |        |       |       |  |
|               |           |      |         |       |         |                                    |        |        |       |       |  |
|               |           |      |         |       |         |                                    |        |        |       |       |  |
|               |           |      |         |       |         |                                    |        |        |       |       |  |
|               |           |      |         |       |         |                                    |        |        |       |       |  |
|               |           |      |         |       |         |                                    |        |        |       |       |  |
|               |           |      |         |       |         |                                    |        |        |       |       |  |
|               |           |      |         |       |         |                                    |        |        |       |       |  |

頁內合計 26,030 25,330

\*\*\* 日計表合計(診療費請求明細) \*\*\*

頁 l 令和 3年 2月24日

入外区分:外来 診療科:眼科

|    | 受診者数 | 初診件数 | 再診件数 | その他件数 | 保険点数 | 初・再診料 | 医学管理等 | 在宅医療 | 投薬  | 注射 | 処置  | 手術 | 麻酔 | 検査   | 画像診断 | リハビリ<br>テーション | 精神科<br>専門療法 | 放射線治療 | 病理診断 | 入院料 |   |
|----|------|------|------|-------|------|-------|-------|------|-----|----|-----|----|----|------|------|---------------|-------------|-------|------|-----|---|
| î† | 8    | 0    | 8    | 0     | 4975 | 505   | 2012  | 0    | 514 | 0  | 166 | 0  | 0  | 1593 | 0    | 185           | 0           | 0     | 0    | 0   | 0 |

|   | 保険給付額 | 自費負担額 | 窓 口<br>請求金額 | 窓 口<br>領収金額 |
|---|-------|-------|-------------|-------------|
| 計 | 31004 | 32040 | 26030       | 25330       |

注1:自費負担額には、患者負担額、自費診療金額、保険適用外金額、室料差額、食事療養費標準負担額を集計します。 注2:その他件数は初診、再診以外の件数を全て含みます。

#### ※日計表明細(診療費請求明細)のサンプル

#### \*\*\* 日計表明細(診療費請求明細) \*\*\*

| 令和      | 3年 2月  | 24日       |    |    |     |      |      | ч         | 11 22 19 1 14 | 4 (127)3(54 | 100 - 1 - 9 - 1 | фц) <b>ч</b> | · · · |      |     |          |       |       |         |
|---------|--------|-----------|----|----|-----|------|------|-----------|---------------|-------------|-----------------|--------------|-------|------|-----|----------|-------|-------|---------|
|         |        |           |    |    |     |      |      |           |               |             |                 |              |       |      |     |          |       |       | 頁 1     |
| 入外区:    | 分:外来   | 診療科名:眼科   | ł  |    |     |      |      |           |               |             |                 |              |       |      |     |          | 令和    | 3年 2  | 月25日    |
| 伝票番号    | 患者番号   | 患者氏名      | 性別 | 年齢 | 本/家 | 保険種類 | 保険点数 | 初·再診      | 在宅医療          | 注射          | 手術              | 検査           | リハビリ  | 放射線  | 入院料 | 保険       | 自費    | 窓口    | 窓口      |
|         |        |           |    |    |     |      |      | 医学管理      | 投薬            | 処置          | 麻酔              | 画像診断         | 精神専門  | 病理診断 |     | #G111 #R | 到担制   | 副水钢   | THUX BU |
| 0000056 | 000002 | テスト コドモ   | 女  | 1  | 家   | 国保   |      |           |               |             |                 |              |       |      |     |          |       |       | -470    |
| 0000060 | 000016 | 佐藤 花子     | 女  | 30 | 家   | 国保   |      |           |               |             |                 |              |       |      |     |          |       |       | 250     |
| 0000066 | 000016 | 佐藤 花子     | 女  | 30 | 家   | 社保   |      |           |               |             |                 |              |       |      |     |          |       |       | -480    |
| 0000104 | 000001 | テスト ラジエンス | 男  | 20 | 本   | 国保   | 1447 | 79<br>300 | 68            |             |                 | 1000         |       |      |     | 10130    | 9340  | 5000  | 5000    |
| 0000105 | 000002 | テスト コドモ   | 女  | 1  | 家   | 国保   | 506  | 506       |               |             |                 |              |       |      |     | 4050     | 6510  | 5500  | 470     |
| 0000105 | 000002 | テスト コドモ   | 女  | 1  | 家   | 国保   |      |           |               |             |                 |              |       |      |     |          |       |       | 5030    |
| 0000106 | 000003 | 佐良 七星     | 女  | 33 | 本   | 自費   | 1067 | 79<br>250 | 68            | 135         |                 | 535          |       |      |     |          | 11740 | 11740 | 11740   |
| 0000107 | 000004 | テスト 労災    | 男  | 32 |     | 労災   | 162  | 58        | 73            | 31          |                 |              |       |      |     | 3344     |       |       |         |
| 0000108 | 000005 | オ         | 女  | 79 | 本   | 後期高齢 | 210  | 79        | 73            | 01          |                 | 58           |       |      |     | 1890     | 210   |       |         |
| 0000109 | 000009 | テスト 森下    | 女  | 17 | 家   | 社保   | 630  | 79        | 141           |             |                 |              | 185   |      |     | 4410     | 1890  | 1890  | 1890    |
| 0000110 | 000015 | テスト 乳幼児   | 男  | 2  | 家   | 国保   | 506  | 506       | 141           |             |                 |              |       |      |     | 4050     | 1010  | 1010  | 1010    |
| 0000111 | 000016 | 佐藤 花子     | 女  | 30 | 家   | 社保   | 447  | 131       | 91            |             |                 |              |       |      |     | 3130     | 1340  | 890   | 230     |
| 0000111 | 000016 | 佐藤 花子     | 女  | 30 | 家   | 社保   |      |           | 51            |             |                 |              |       |      |     |          |       |       | 660     |
|         |        |           |    |    |     |      |      |           |               |             |                 |              |       |      |     |          |       |       |         |
|         |        |           |    |    |     |      |      |           |               |             |                 |              |       |      |     |          |       |       |         |
|         |        |           |    |    |     |      |      |           |               |             |                 |              |       |      |     |          |       |       |         |
|         |        |           |    |    |     |      |      |           |               |             |                 |              |       |      |     |          |       |       |         |
|         |        |           |    |    |     |      |      |           |               |             |                 |              |       |      |     |          |       |       |         |
|         |        |           |    |    |     |      |      |           |               |             |                 |              |       |      |     |          |       |       |         |
|         |        |           |    |    |     |      |      |           |               |             |                 |              |       |      |     |          |       |       |         |
|         |        |           |    |    |     |      |      |           |               |             |                 |              |       |      |     |          |       |       |         |
|         |        |           |    |    |     |      |      |           |               |             |                 |              |       |      |     |          |       |       |         |
| L       |        |           |    | 1  |     |      | I    | I         | I             | I           |                 | I            |       |      |     |          |       | I     |         |
|         |        |           |    |    | , J | 小 計  | 4975 | 505       |               | 100         |                 | 1593         | 185   |      |     | 31004    | 32040 | 26030 | 25330   |
|         |        |           |    |    |     |      |      | 2012      | 514           | 166         |                 |              |       |      |     |          |       |       |         |

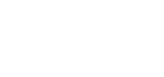

#### \*\*\* 日計表合計(窓口領収金) \*\*\*

頁 l 令和 3年 2月24日

#### 入外区分:外来 診療科:眼科

|             |       |      |       |     |      |                |             |      |       | 窓   | 口請求金額(- | 保険別明細) |       |        |     |     |     |     |       |
|-------------|-------|------|-------|-----|------|----------------|-------------|------|-------|-----|---------|--------|-------|--------|-----|-----|-----|-----|-------|
|             |       | 保険点数 | 医療収益  | 社   | 保    | iar <i>i</i> a | 42.911-0/85 | 公理基础 |       |     |         |        | 医療保険調 | 参療時の自費 | 負担  |     |     |     |       |
|             |       | (点)  | (総計額) | 本人  | 家族   | 四 1%           | 按州向师        | 公興単独 | 文書料   | 物品料 | 予防接種    |        |       |        |     |     |     | その他 | 小計    |
| 総           | 合計    | 4975 | 63044 | 0   | 2780 | 1010           | 0           | 0    | 10500 | 0   | 0       | 0      | 0     | 0      | 0   | 0   | 0   | 0   | 10500 |
|             | その他件数 | 0    | 0     | 0   | 0    | 0              | 0           | 0    | 0     | 0   | 0       | 0      | 0     | 0      | 0   | 0   | 0   | 0   | 0     |
| \$\$: 04-96 | 再診件数  | 8    | 8     | 0   | 2    | 3              | 1           | 0    | 2     | 0   | 0       | 0      | 0     | 0      | 0   | 0   | 0   | 0   | 2     |
| #61150      | 初診件数  | 0    | 0     | 0   | 0    | 0              | 0           | 0    | 0     | 0   | 0       | 0      | 0     | 0      | 0   | 0   | 0   | 0   | 0     |
|             | (新忠数) | (0)  | (0)   | (0) | (0)  | (0)            | (0)         | (0)  | (0)   | (0) | (0)     | (0)    | (0)   | (0)    | (0) | (0) | (0) | (0) | (0)   |

受診者数 8

|           |       | 自 | 费     | 窓口部<br>労 | i求金額<br>災 | 1(保険別明細<br>自賠責 | )<br>公 | 害   | 窓 口<br>請求金額 | 窓 口<br>領収金額 |
|-----------|-------|---|-------|----------|-----------|----------------|--------|-----|-------------|-------------|
| 総         | 合計    |   | 11740 |          | 0         | 0              |        | 0   | 26030       | 25330       |
|           | その他件数 |   | 0     |          | 0         | 0              |        | 0   | $\nearrow$  | $\nearrow$  |
| \$% JL 86 | 再診件数  |   | 1     |          | 1         | 0              |        | 0   |             |             |
| NOTISA    | 初診件数  |   | 0     |          | 0         | 0              |        | 0   |             |             |
|           | (新忠数) |   | (0)   |          | (0)       | (0)            |        | (0) |             |             |

#### ※日計表明細(窓口領収金)のサンプル

#### \*\*\* 日計表明細(窓口領収金) \*\*\*

|         |        |           |       |           |    |      |      | Hurz   | 4.74/H4 (7   |       |            |                |            |          |       |       |    |     |    |                | 頁 1         |
|---------|--------|-----------|-------|-----------|----|------|------|--------|--------------|-------|------------|----------------|------------|----------|-------|-------|----|-----|----|----------------|-------------|
| 入外区     | 分: 外来  | 診療科名:眼    | 科     |           |    |      |      |        |              |       |            |                |            |          |       |       |    |     | 令和 | 3年 3           | 2月24日       |
|         |        |           | 保険点数  | 医療収益      |    |      |      |        | 窓口           | 請求金額  | (保険別       | 明細)            |            |          |       |       |    |     |    | 窓口             | 窓口          |
| 伝票番号    | 患者番号   | 患者氏名      | (占)   | (総計額)     | 社  | 保    | 国保   | 後期     | 公費           | 文書料   | (K)<br>物品料 | 教保険診療用<br>予防接種 | 時の白費負!<br> | 11分<br>【 | 4.16  | 自費    | 労災 | 自賠責 | 公害 | 請求金額           | 領収金額        |
|         |        |           | 0.007 | 002013002 | 本人 | 家族   |      | वमा हज | 44 <u>19</u> |       |            |                |            | その他      | that  |       |    |     |    | B13 dv 367 104 | 1001A.32100 |
| 0000056 | 000002 | テスト コドモ   |       |           |    |      |      |        |              |       |            |                |            |          |       |       |    |     |    |                | -470        |
| 0000060 | 000016 | 佐藤 花子     |       |           |    |      |      |        |              |       |            |                |            |          |       |       |    |     |    |                | 250         |
| 0000066 | 000016 | 佐藤 花子     |       |           |    |      |      |        |              |       |            |                |            |          |       |       |    |     |    |                | -480        |
| 0000104 | 000001 | テスト ラジエンス | 1447  | 19470     |    |      | 0    |        |              | 5000  |            |                |            |          | 5000  |       |    |     |    | 5000           | 5000        |
| 0000105 | 000002 | テスト コドモ   | 506   | 10560     |    |      | 0    |        |              | 5500  |            |                |            |          | 5500  |       |    |     |    | 5500           | 470         |
| 0000105 | 000002 | テスト コドモ   |       |           |    |      |      |        |              |       |            |                |            |          |       |       |    |     |    |                | 5030        |
| 0000106 | 000003 | 佐良 七星     | 1067  | 11740     |    |      |      |        |              |       |            |                |            |          |       | 11740 |    |     |    | 11740          | 11740       |
| 0000107 | 000004 | テスト 労災    | 162   | 3344      |    |      |      |        |              |       |            |                |            |          |       |       | 0  |     |    |                |             |
| 0000108 | 000005 | オ         | 210   | 2100      |    |      |      | 0      |              |       |            |                |            |          |       |       |    |     |    |                |             |
| 0000109 | 000009 | テスト 森下    | 630   | 6300      |    | 1890 |      |        |              |       |            |                |            |          |       |       |    |     |    | 1890           | 1890        |
| 0000110 | 000015 | テスト 乳幼児   | 506   | 5060      |    |      | 1010 |        |              |       |            |                |            |          |       |       |    |     |    | 1010           | 1010        |
| 0000111 | 000016 | 佐藤 花子     | 447   | 4470      |    | 890  |      |        |              |       |            |                |            |          |       |       |    |     |    | 890            | 230         |
| 0000111 | 000016 | 佐藤 花子     |       |           |    |      |      |        |              |       |            |                |            |          |       |       |    |     |    |                | 660         |
|         |        |           |       |           |    |      |      |        |              |       |            |                |            |          |       |       |    |     |    |                |             |
|         |        |           |       |           |    |      |      |        |              |       |            |                |            |          |       |       |    |     |    |                |             |
|         |        |           |       |           |    |      |      |        |              |       |            |                |            |          |       |       |    |     |    |                |             |
|         |        |           |       |           |    |      |      |        |              |       |            |                |            |          |       |       |    |     |    |                |             |
|         |        |           |       |           |    |      |      |        |              |       |            |                |            |          |       |       |    |     |    |                |             |
|         |        |           |       |           |    |      |      |        |              |       |            |                |            |          |       |       |    |     |    |                |             |
|         |        |           |       |           |    |      |      |        |              |       |            |                |            |          |       |       |    |     |    |                |             |
|         |        |           |       |           |    |      |      |        |              |       |            |                |            |          |       |       |    |     |    |                |             |
|         |        |           |       |           |    |      |      |        |              |       |            |                |            |          |       |       |    |     |    |                |             |
|         |        | 小 計       | 4975  | 63044     |    | 2780 | 1010 |        |              | 10500 |            |                |            |          | 10500 | 11740 |    |     |    | 26030          | 25330       |

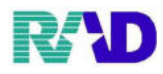

## 【月計表の出力】

## ①【52 月次統計】をクリック

| 受付非                                                                                                    | 業務                                                                                                    |                                                                                                    |                                                                                                    |                                                                          |                                    |                | -          |           |                           |        |
|----------------------------------------------------------------------------------------------------|----------------------------------------------------------------------------------------------------|----------------------------------------------------------------------------------------------------|----------------------------------------------------------------------------------------------------|--------------------------------------------------------------------------|------------------------------------|----------------|------------|-----------|---------------------------|--------|
| 1                                                                                                    | 11 受付                                                                                                    |                                                                                                    | 13                                                                                                    | 照 会                                                                      |                                    | 21             | 診療行為       |           | 23 収 納                    |        |
| ,                                                                                                    | 12 登 録                                                                                                    |                                                                                                    | 14                                                                                                    | 予 約                                                                      |                                    | 22             | 扇 名        |           | 24 会計照会                   |        |
| 保険                                                                                                    | 請求業務 -                                                                                                    |                                                                                                    | -                                                                                                    |                                                                          |                                    |                |            |           |                           |        |
| 4                                                                                                    | 41 データチェ                                                                                                    | ック                                                                                                    | 43                                                                                                    | 請求管理                                                                     |                                    | 51             | 日次統計       |           |                           |        |
|                                                                                                    | 40 HHSMI#                                                                                                    |                                                                                                    | 44                                                                                                    | 絵括志・八豊晴式                                                                 | rafit:                             | 52             | 日次統計       |           |                           |        |
| 外部位                                                                                                    | 書報加理業務                                                                                                    |                                                                                                    | データバ                                                                                                    | ッカアップ業務                                                                  | - 14                               | 32             | 71 (A #Ast |           |                           |        |
|                                                                                                    | 71 デー女出力                                                                                                    |                                                                                                    | 82                                                                                                    | 外部雄体                                                                     |                                    | 91             | マス々容録      |           | 97 マス々更新                  |        |
|                                                                                                    | ··· / /////                                                                                                    |                                                                                                    |                                                                                                    | Tupostr                                                                  |                                    |                | 1010 3500  |           |                           |        |
| 新着情報                                                                                                    | ● 日本医師会<br>学に月15日から事況可<br>年に月15日から第2回<br>「話型日レン」(ORCA)<br>● 日本医師会<br>● 日本医師会<br>● 日本医学<br>● 日本医学<br>● 日本<br>● 日本医学<br>● 日本医学<br>● 日本医学<br>● 日本<br>● 日本<br>● | 日本医師会ORCA管理機<br>能となりました形态加速的<br>たとなりました形态加速の<br>の一般数能変更化なつい。                                                                                                    | <ul> <li> <b>キャッシュレス</b> </li> <li>             ・大防軍加減についての対         </li> <li>             ・小防衛加減なついて(約3)         </li> </ul> <li>             ・小防衛加減なついて(約3)         <ul> <li>             ・小市の後の利用)(2019-12)         </li> </ul></li> | 「日医者」だより<br>ソラストオペレーター<br>(注射)回時間決速サー<br>(2021-01-07)<br>4-12-21)<br>20) | 過去の新筆情報<br>デリバリーサービス<br>ビス)        |                |            |           |                           |        |
| 2021 03 (     2021.01     2021.01     2021.01     2021.01     2021.01     2021.01     2021.01     2021.02     2021.01     2021.02     2021.01     2021.01 | 39 公式会議会員会員会員会員会員会員会員会員会員会員会員会員会員会員会員会員会員会員会                                                                                                    | <u>- したった</u><br>- 1時に含む(タラス1)ゆ No.1-1<br>1時に含む(タラス1) ゆ No.1-1<br>この、おりたっていた。<br>中日に「したっていた。<br>日日になった。<br>- 1 日前に、したっていた。<br>- 1 日前に、したっていた。<br>- 1 日前に、<br>- 1 日前に、 | 11日<br>1日<br>1日<br>1日 - 小丁:20日マイロ<br>1日 - 小丁:20日の一日<br>1日 - 小丁:20日の一日<br>1日<br>1日<br>1日<br>1日<br>1日<br>1日<br>1日<br>1日<br>1日<br>1日<br>1日<br>1日<br>1日                                                                                      | 2<br>2013年1月1日<br>名人用王公務任書書231                                           | 作成 公開式市政をT<br>2時、公開開始 <u>第2日 -</u> |                |            |           |                           |        |
|                                                                                                    |                                                                                                    |                                                                                                    |                                                                                                    |                                                                          |                                    |                |            |           |                           |        |
| 選択番                                                                                                    | ₩                                                                                                    |                                                                                                    |                                                                                                    |                                                                          |                                    | JPN50115997671 | 2 日医標準レゼ   | ブトソフト(JMA | standard receipt software | )      |
| 反る                                                                                                    |                                                                                                    |                                                                                                    |                                                                                                    | 市街橋                                                                      | 環境設定                               | 印刷间除           | 電子版手帳      |           | 一千約登録 一一受付                | 货      |
| ※月次<br>001 出                                                                                                    | く 税 計 囲<br>基本 台 帳<br>出 力 帳 票 * [                                                                                                    |                                                                                                    |                                                                                                    | 次税計 と                                                                    | 全く同じ<br>終了日 *                      | С́д)           | 入外区分*      |           | * 必<br>診療科コード             | 須 * 任意 |
|                                                                                                    |                                                                                                    | 波弗迪尤明如                                                                                                    | 1)                                                                                                    |                                                                          | ]                                  |                |            |           |                           |        |
| 002 身                                                                                                    | 月訂表(診<br>集計年月 *                                                                                                    | 炼其胡水明和                                                                                                    | 1)                                                                                                    |                                                                          |                                    |                | ]          |           |                           |        |
|                                                                                                    | 日計書合計                                                                                                    | (穷口領収全                                                                                                    | :)                                                                                                    |                                                                          | ]                                  |                |            |           |                           |        |
| 003 集                                                                                                    | ↓計年月 ★                                                                                                    | 00-12-12-12                                                                                                    |                                                                                                    |                                                                          | ]                                  |                | ]          |           |                           |        |
|                                                                                                    |                                                                                                    |                                                                                                    |                                                                                                    |                                                                          |                                    |                |            |           | -                         |        |
|                                                                                                    | 診療行為別                                                                                                    | 使用頻度一賢                                                                                                    | ξ.                                                                                                    |                                                                          |                                    |                |            |           |                           |        |
| 004 診療                                                                                                    | 寮分類指定                                                                                                    |                                                                                                    | 診療年月日*                                                                                                    |                                                                          | 入外区分 *                             |                | 印字順序 *     | •         | 集計区分 *                    |        |
| 開                                                                                                    | 始年月日*                                                                                                    |                                                                                                    | 終了年月日*                                                                                                    |                                                                          |                                    |                |            |           |                           |        |
|                                                                                                    | 診療行為別                                                                                                    | 集計表                                                                                                    |                                                                                                    |                                                                          |                                    |                |            |           |                           |        |
| 005 開                                                                                                    | 始年月日*                                                                                                    |                                                                                                    | 終了年月日*                                                                                                    |                                                                          | 入外区分 *                             |                | 発行区分*      | -         | 診療区分 *                    |        |
| 2                                                                                                    | 可括区分 *                                                                                                    |                                                                                                    |                                                                                                    |                                                                          |                                    |                |            |           |                           |        |
|                                                                                                    | 保険請求確                                                                                                    | 認リスト                                                                                                    |                                                                                                    |                                                                          |                                    |                |            |           |                           |        |
| 006 計                                                                                                    | 青求年月 *                                                                                                    |                                                                                                    | 提出先区分*                                                                                                    |                                                                          | 保険者番号*                             |                | 処理区分 *     |           | 入外区分 *                    |        |
| 任                                                                                                    | 能彩达分                                                                                                    |                                                                                                    | レセフト種別                                                                                                    |                                                                          | 业ひ順 *                              |                |            |           |                           |        |
| □<br>007 期間                                                                                                    | 木収金一覧<br>間指定区分                                                                                                    | 表(患者別)<br>                                                                                                    | 開始診療年月                                                                                                    |                                                                          | 終了診療年月                             |                | 処理区分       | *         | 未収金区分*                    |        |
|                                                                                                    | <b>亚腔,</b> 左腔                                                                                                    | 代油分托车                                                                                                    |                                                                                                    |                                                                          |                                    |                |            |           |                           |        |
| 008 🕏                                                                                                    | 示例 1100                                                                                                    | 1/1/1/1/1/1/1/1/1/1/1/1/1/1/1/1/1/1/1/1/                                                                                                    | 入外区分 *                                                                                                    |                                                                          | 発行区分 *                             |                |            |           |                           |        |
| 303 /                                                                                                    | 1/1 ///                                                                                                    |                                                                                                    | / (/ (/ / / / / / / / / / / / / / / / /                                                                                                     |                                                                          | 1011271                            |                |            |           |                           |        |
|                                                                                                    |                                                                                                    |                                                                                                    |                                                                                                    |                                                                          |                                    |                |            |           |                           |        |
| 009                                                                                                    |                                                                                                    |                                                                                                    |                                                                                                    |                                                                          |                                    |                |            |           |                           |        |
|                                                                                                    |                                                                                                    |                                                                                                    |                                                                                                    |                                                                          |                                    |                |            |           |                           |        |
|                                                                                                    |                                                                                                    |                                                                                                    |                                                                                                    |                                                                          |                                    |                |            |           |                           |        |
| 010                                                                                                    |                                                                                                    |                                                                                                    |                                                                                                    |                                                                          |                                    |                |            |           |                           |        |
|                                                                                                    |                                                                                                    |                                                                                                    |                                                                                                    |                                                                          |                                    |                |            |           |                           |        |
|                                                                                                    |                                                                                                    |                                                                                                    |                                                                                                    |                                                                          |                                    |                |            |           |                           | 処理結果   |
| 戻る                                                                                                    | クリア                                                                                                    | ・並べ替え                                                                                                    | 統計データ                                                                                                    | 再印刷                                                                      | 前頁                                 | 次頁             | 個別         | 期指示 CSV   | 出力 情報削除                   | 処理開始   |

#### 基本台 帳 (外来日報)

=

\_

|--|

| 診  | 療科                                      | : 全科合 | 計       | 医    | 師:全医 | 師合計  |      |      |      |      |      |       |      |      |      |      | 令    | 和 3年 | 2月2 | 5日発行 |
|----|-----------------------------------------|-------|---------|------|------|------|------|------|------|------|------|-------|------|------|------|------|------|------|-----|------|
|    |                                         | 項目    | 名       | 01日  | 02日  | 03日  | 04日  | 05日  | 06日  | 07日  | 08日  | 09日   | 10日  | 11日  | 12日  | 13日  | 14日  | 15日  |     |      |
| 7  |                                         | 初診    |         | 0    | 0    | 0    | 1    | 0    | 0    | 0    | 0    | 0     | 0    | 0    | 0    | 0    | 0    | 0    |     |      |
| イ  | 1                                       | 再診    |         | 1    | 1    | 0    | 0    | 1    | 0    | 1    | 0    | 1     | 0    | 0    | 0    | 0    | 0    | 0    |     |      |
| ウ  | 患                                       | その他   |         | 0    | 0    | 0    | 0    | 0    | 0    | 0    | 0    | 3     | 0    | 0    | 0    | 0    | 0    | 0    |     |      |
| л  | 数                                       | 合計    | (ア+イ+ウ) | 1    | . 1  | 0    | 1    | 1    | (    | 1    | 0    | 4     | 0    | 0    | 0    | 0    | 0    | 0    |     |      |
| オ  | 1~                                      | 新患    |         | 0    | 0    | 0    | 1    | 0    | 0    | 0    | 0    | 0     | 0    | 0    | 0    | 0    | 0    | 0    |     |      |
| 力  | 1                                       | 新患来院  | 率       | 0    | 0    | 0    | 100  | 0    | 0    | 0    | 0    | 0     | 0    | 0    | 0    | 0    | 0    | 0    |     |      |
| +  | 保険                                      | 内点数   | (ナ~ヤ)   | 131  | 131  | 0    | 730  | 204  | 0    | 131  | 0    | 489   | 0    | 0    | 0    | 0    | 0    | 0    |     |      |
| ク  | 平均                                      | 点     | (キ/エ)※1 | 131  | 131  | 0    | 730  | 204  | 0    | 131  | 0    | 489   | 0    | 0    | 0    | 0    | 0    | 0    |     |      |
| ケ  | 保険                                      | 肉負担金  |         | 390  | 390  | 0    | 2190 | 610  | 0    | 390  | 0    | 1470  | 0    | 0    | 0    | 0    | 0    | 0    |     |      |
| Ц  | 保険                                      | €外金額  | (あ~さ)   | 0    | 0    | 0    | 0    | 0    | 0    | 0    | 0    | 16000 | 0    | 0    | 0    | 0    | 0    | 0    |     |      |
| サ  | 減免                                      | 金額    |         | 0    | 0    | 0    | 0    | 0    | 0    | 0    | 0    | 0     | 0    | 0    | 0    | 0    | 0    | 0    |     |      |
| シ  | 助成                                      | 金額    |         | 0    | 0    | 0    | 2190 | 0    | 0    | 0    | 0    | 0     | 0    | 0    | 0    | 0    | 0    | 0    |     |      |
| ス  | 消費                                      | 税     |         | 0    | 0    | 0    | 0    | 0    | 0    | 0    | 0    | 1000  | 0    | 0    | 0    | 0    | 0    | 0    |     |      |
| セ  | 調整                                      | {金    |         | 0    | 0    | 0    | 0    | 0    | 0    | 0    | 0    | 0     | 0    | 0    | 0    | 0    | 0    | 0    |     |      |
| ソ  | 窓口                                      | 請求金額  |         | 390  | 390  | 0    | 0    | 610  | 0    | 390  | 0    | 17470 | 0    | 0    | 0    | 0    | 0    | 0    |     |      |
| 8  | 過日                                      | 未収金残  | 額       | -580 | -580 | -580 | -580 | -580 | -580 | -580 | -580 | -580  | -580 | -580 | -580 | -580 | -580 | -580 |     |      |
| チ  | 入金                                      | 2額    |         | 0    | 0    | 0    | 0    | 0    | 0    | 0    | 0    | 18940 | 0    | 0    | 0    | 0    | 0    | 0    |     |      |
| ッ  | 当日                                      | 未収金   |         | 0    | 0    | 0    | 0    | 0    | 0    | 0    | 0    | 0     | 0    | 0    | 0    | 0    | 0    | 0    |     |      |
| テ  | 当日                                      | 預り金残  | 額       | 0    | 0    | 0    | 0    | 0    | 0    | 0    | 0    | 0     | 0    | 0    | 0    | 0    | 0    | 0    |     |      |
| 1  |                                         |       |         |      |      |      |      |      |      |      |      |       |      |      |      |      |      |      |     |      |
| ナ  |                                         | 初·再診  | 粒       | 131  | 131  | 0    | 368  | 131  | 0    | 131  | 0    | 79    | 0    | 0    | 0    | 0    | 0    | 0    |     |      |
| -  | 1                                       | 医学管理  | 等       | 0    | 0    | 0    | 0    | 0    | 0    | 0    | 0    | 225   | 0    | 0    | 0    | 0    | 0    | 0    |     |      |
| 3  | 1                                       | 在宅医療  |         | 0    | 0    | 0    | 0    | 0    | 0    | 0    | 0    | 0     | 0    | 0    | 0    | 0    | 0    | 0    |     |      |
| 1  | 1                                       | 投薬    |         | 0    | 0    | 0    | 75   | 73   | 0    | 0    | 0    | 0     | 0    | 0    | 0    | 0    | 0    | 0    |     |      |
| ケ  | 4                                       | 注射    |         | 0    | 0    | 0    | 0    | 0    | 0    | 0    | 0    | 0     | 0    | 0    | 0    | 0    | 0    | 0    |     |      |
| ハ  | 「癖」                                     | 処置    |         | 0    | 0    | 0    | 0    | 0    | 0    | 0    | 0    | 0     | 0    | 0    | 0    | 0    | 0    | 0    |     |      |
| E  | 区                                       | 手術    |         | 0    | 0    | 0    | 0    | 0    | 0    | 0    | 0    | 0     | 0    | 0    | 0    | 0    | 0    | 0    |     |      |
| 7  | [盆                                      | 麻酔    |         | 0    | 0    | 0    | 0    | 0    | 0    | 0    | 0    | 0     | 0    | 0    | 0    | 0    | 0    | 0    |     |      |
| ~  | 日日日日日日日日日日日日日日日日日日日日日日日日日日日日日日日日日日日日日日日 | 検査    |         | 0    | 0    | 0    | 0    | 0    | 0    | 0    | 0    | 0     | 0    | 0    | 0    | 0    | 0    | 0    |     |      |
| 赤  | 険                                       | 画像診断  |         | 0    | 0    | 0    | 287  | 0    | 0    | 0    | 0    | 0     | 0    | 0    | 0    | 0    | 0    | 0    |     |      |
| 7  | 点                                       | リハビリ  | テーション   | 0    | 0    | 0    | 0    | 0    | 0    | 0    | 0    | 185   | 0    | 0    | 0    | 0    | 0    | 0    |     |      |
| 3  | 剱                                       | 精神科専  | 門療法     | 0    | 0    | 0    | 0    | 0    | 0    | 0    | 0    | 0     | 0    | 0    | 0    | 0    | 0    | 0    |     |      |
| 1  | 1                                       | 放射線治  | 瘕       | 0    | 0    | 0    | 0    | 0    | 0    | 0    | 0    | 0     | 0    | 0    | 0    | 0    | 0    | 0    |     |      |
| X  | 1                                       | 病理診断  |         | 0    | 0    | 0    | 0    | 0    | 0    | 0    | 0    | 0     | 0    | 0    | 0    | 0    | 0    | 0    |     |      |
| Ŧ  | 1                                       | 入院料等  |         | 0    | 0    | 0    | 0    | 0    | 0    | 0    | 0    | 0     | 0    | 0    | 0    | 0    | 0    | 0    |     |      |
| 47 | 1                                       | 韓義担当  | 毛虫      | 0    | 0    | 0    | 0    | 0    | (    |      | 0    | 0     | 0    | 0    | 0    | 0    | 0    | 0    |     |      |

 【\*\*]
 「ク 平均点」について、保険内点数が「0」の場合は分母ヘカウントしません。

## ※基本台帳のサンプル(2/4)

#### 基本台 帳 (外来日報)

令和 3年 2月 診療科:全科合計 令和 3年 2月25日発行 医師:全医師合計 
 診療科:全科合計
 項目名

 あ保険適用外金額
 文書料

 うえ
 物品料

 うえ
 予防接種

 おお除
 小

 ション
 予防接種

 こさ
 その他
 16日 17日 18日 19日 20日 21日 22日 23日 24日 25日 計 26500

頁 4

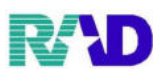

頁 1

\_

## 基本台 帳 (外来・保険別)

#### 令和 3年 2月 1日 ~ 令和 3年 2月25日

| 診        | 廢利 | 4:全科合言       | it:        | 医師   | : 全医師合 | 1    |       |       |      |      |      |      |      |       | 令和 3  | 年 2月2 | 5日発行  |
|----------|----|--------------|------------|------|--------|------|-------|-------|------|------|------|------|------|-------|-------|-------|-------|
|          |    | 項目           | 名          | 社保本人 | 社保家族   | 社保6歳 | 国 保   | 国保6歳  | 退職本人 | 退職家族 | 退職6歲 | 後期高齢 | 公費単独 | 自 費   | 労災・自賠 | 公 害   | 計     |
| 7        |    | 初診           |            | 0    | 0      | 0    | 1     | 0     | 0    | 0    | 0    | 0    | 0    | 0     | 0     | 0     | 1     |
| イ        | 串  | 再診           |            | 5    | 3      | 0    | 1     | 2     | 0    | 0    | 0    | 1    | 0    | 1     | 1     | 0     | 14    |
| ウ        | る者 | その他          |            | 0    | 0      | 0    | 1     | 1     | 0    | 0    | 0    | 0    | 0    | 1     | 0     | 0     | 3     |
| 工        | 数  | 合計           | (ア+イ+ウ)    | 5    | 3      | 0    | 3     | 3     | 0    | 0    | 0    | 1    | 0    | 2     | 1     | 0     | 18    |
| オ        |    | 新患           |            | 0    | 0      | 0    | 1     | 0     | 0    | 0    | 0    | 0    | 0    | 0     | 0     | 0     | 1     |
| 力        |    | 新患来院率        | <u>t</u>   | 0    | 0      | 0    | 33    | 0     | 0    | 0    | 0    | 0    | 0    | 0     | 0     | 0     | 6     |
| キ        | 保  | 剣内点数         | (ナ〜ヤ)      | 1986 | 1566   | 0    | 2177  | 1012  | 0    | 0    | 0    | 210  | 0    | 1067  | 162   | 0     | 8180  |
| ク        | 平均 | 句点           | (キ/エ) ※1   | 397  | 522    | 0    | 1089  | 506   | 0    | 0    | 0    | 210  | 0    | 1067  | 162   | 0     | 545   |
| ケ        | 保  | 與内負担金        |            | 5950 | 4700   | 0    | 6530  | 2020  | 0    | 0    | 0    | 210  | 0    | 11740 | 0     | 0     | 31150 |
| Ц        | 保障 | <b></b>      | (あ~さ)      | 0    | 0      | 0    | 10500 | 11000 | 0    | 0    | 0    | 0    | 0    | 5000  | 0     | 0     | 26500 |
| サ        | 減  | 免金額          |            | 0    | 0      | 0    | 0     | 0     | 0    | 0    | 0    | 0    | 0    | 0     | 0     | 0     | 0     |
| シ        | 助周 | 龙金額          |            | 0    | 450    | 0    | 6530  | 1010  | 0    | 0    | 0    | 210  | 0    | 0     | 0     | 0     | 8200  |
| ス        | 消費 | 費税           |            | 0    | 0      | 0    | 954   | 1000  | 0    | 0    | 0    | 0    | 0    | 1067  | 0     | 0     | 3021  |
| セ        | 調  | 整金           |            | 0    | 0      | 0    | 0     | 0     | 0    | 0    | 0    | 0    | 0    | 0     | 0     | 0     | 0     |
| ソ        | 窓[ | 口請求金額        |            | 5950 | 4250   | 0    | 10500 | 12010 | 0    | 0    | 0    | 0    | 0    | 16740 | 0     | 0     | 49450 |
| 8        | 期  | 間外未収金残       | 額          | -50  | 0      | 0    | -530  | 0     | 0    | 0    | 0    | 0    | 0    | 0     | 0     | 0     | -580  |
| チ        | 入  | 金額           |            | 5490 | 5240   | 0    | 10750 | 11540 | 0    | 0    | 0    | 0    | 0    | 16740 | 0     | 0     | 49760 |
| ッ        | 未  | 又金           |            | -200 | 0      | 0    | 0     | 0     | 0    | 0    | 0    | 0    | 0    | 0     | 0     | 0     | -200  |
| テ        | 預  | し金残額         |            | 0    | 0      | 0    | 0     | 0     | 0    | 0    | 0    | 0    | 0    | 0     | 0     | 0     | 0     |
| <u>۲</u> |    |              |            |      |        |      |       |       |      |      |      |      |      |       |       |       |       |
| ナ        |    | 初・再診料        | -          | 655  | 289    | 0    | 447   | 0     | 0    | 0    | 0    | 79   | 0    | 79    | 58    | 0     | 1607  |
| -        |    | 医学管理等        | 5          | 235  | 675    | 0    | 300   | 1012  | 0    | 0    | 0    | 0    | 0    | 250   | 0     | 0     | 2472  |
| 7        |    | 在宅医療         |            | 0    | 0      | 0    | 0     | 0     | 0    | 0    | 0    | 0    | 0    | 0     | 0     | 0     | 0     |
| 不        |    | 投楽           |            | 492  | 232    | 0    | 143   | 0     | 0    | 0    | 0    | 73   | 0    | 68    | 73    | 0     | 1081  |
| 2        | 診病 | 注射           |            | 0    | 0      | 0    | 0     | 0     | 0    | 0    | 0    | 0    | 0    | 0     | 0     | 0     | 0     |
| ハ        | 加区 | 処置           |            | 0    | 0      | 0    | 0     | 0     | 0    | 0    | 0    | 0    | 0    | 135   | 31    | 0     | 166   |
| E        | 分  | 手術           |            | 0    | 0      | 0    | 0     | 0     | 0    | 0    | 0    | 0    | 0    | 0     | 0     | 0     | 0     |
| 7        | 別但 | 麻酔           |            | 0    | 0      | 0    | 0     | 0     | 0    | 0    | 0    | 0    | 0    | 0     | 0     | 0     | 0     |
| <u>^</u> | 降  | 検査           |            | 604  | 0      | 0    | 1000  | 0     | 0    | 0    | 0    | 58   | 0    | 535   | 0     | 0     | 2197  |
| 朩        | 点  | 画像診断         |            | 0    | 0      | 0    | 287   | 0     | 0    | 0    | 0    | 0    | 0    | 0     | 0     | 0     | 287   |
| 7        | 敪  | リハビリテ        | ーション       | 0    | 370    | 0    | 0     | 0     | 0    | 0    | 0    | 0    | 0    | 0     | 0     | 0     | 370   |
| 3        |    | 精神科專門        | 療法         | 0    | 0      | 0    | 0     | 0     | 0    | 0    | 0    | 0    | 0    | 0     | 0     | 0     | 0     |
| 4        |    | <b>放射線治療</b> | ł          | 0    | 0      | 0    | 0     | 0     | 0    | 0    | 0    | 0    | 0    | 0     | 0     | 0     | 0     |
| ×        |    | 柄埋診断         |            | 0    | 0      | 0    | 0     | 0     | 0    | 0    | 0    | 0    | 0    | 0     | 0     | 0     | 0     |
| Ŧ        |    | 人院料等         | - NR       | 0    | 0      | 0    | 0     | 0     | 0    | 0    | 0    | 0    | 0    | 0     | 0     | 0     | 0     |
| ヤ        |    | 療養担当手        | - <u>H</u> | 0    | 0      | 0    | 0     | 0     | 0    | 0    | 0    | 0    | 0    | 0     | 0     | 0     | 0     |

 収
 療養担当手当
 0
 0
 0
 0
 0

 ※1
 「ク 平均点」について、保験内点数が「0」の場合は分母ヘカウントしません。

## ※基本台帳のサンプル(4/4)

#### 基本台 帳 (外来・保険別)

頁 2

| 診      | 療科 | : 全科合計 | 医師   | : 全医師合 | 計    |       |       |      |      |      |      |      |      | 令和 3  | 年 2月2 | 5日発行  |
|--------|----|--------|------|--------|------|-------|-------|------|------|------|------|------|------|-------|-------|-------|
|        |    | 項目名    | 社保本人 | 社保家族   | 社保6歳 | 国 保   | 国保6歳  | 退職本人 | 退職家族 | 退職6歳 | 後期高齢 | 公費単独 | 自 費  | 労災・自賠 | 公 害   | 計     |
| あ      | 保険 | e適用外金額 | 0    | 0      | 0    | 0     | 0     | 0    | 0    | 0    | 0    | 0    | 0    | 0     | 0     | 0     |
| 5      |    | 文書料    | 0    | 0      | 0    | 10500 | 11000 | 0    | 0    | 0    | 0    | 0    | 5000 | 0     | 0     | 26500 |
| う      |    | 物品料    | 0    | 0      | 0    | 0     | 0     | 0    | 0    | 0    | 0    | 0    | 0    | 0     | 0     | 0     |
| え      |    | 予防接種   | 0    | 0      | 0    | 0     | 0     | 0    | 0    | 0    | 0    | 0    | 0    | 0     | 0     | 0     |
| お      | 保  |        |      |        |      |       |       |      |      |      |      |      |      |       |       |       |
| か      | 険が |        |      |        |      |       |       |      |      |      |      |      |      |       |       |       |
| き      | 督  |        |      |        |      |       |       |      |      |      |      |      |      |       |       |       |
| $\leq$ | 費  |        |      |        |      |       |       |      |      |      |      |      |      |       |       |       |
| け      |    |        |      |        |      |       |       |      |      |      |      |      |      |       |       |       |
| Ξ      |    |        |      |        |      |       |       |      |      |      |      |      |      |       |       |       |
| さ      |    | その他    | 0    | 0      | 0    | 0     | 0     | 0    | 0    | 0    | 0    | 0    | 0    | 0     | 0     | 0     |

#### 令和 3年 2月 1日 ~ 令和 3年 2月25日

頁 l

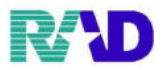

#### ※月計表(診療費請求明細)のサンプル(1/2) \*\*\* 月 計 表 (診療費請求明細書) \*\*\*

| 令利       | 3                 | 年        | 2月       |              |                                          |                  |        |        |        |       |      |    |    |      |      |               |             |       |      |      | 頁 1    |
|----------|-------------------|----------|----------|--------------|------------------------------------------|------------------|--------|--------|--------|-------|------|----|----|------|------|---------------|-------------|-------|------|------|--------|
| 入乡       | 忆分                | :外羽      | k i      | 診療科          | 名 :眼科                                    |                  |        |        |        |       |      |    |    |      |      |               |             | 令     | 和 3年 | 2月2  | 5日発行   |
| 日        | 受診者数              | 初診<br>件数 | 再診<br>件数 | その他<br>件数    | 保険点数                                     | 初·再診料            | 医学管理等  | 在宅医療   | 投薬     | 注射    | 処置   | 手術 | 麻酔 | 検査   | 西像診断 | リハビリ<br>テーション | 精神科<br>專門療法 | 放射線治療 | 病理診断 | 入院料等 | 療養担当手当 |
| 1        | 0                 | 0        | 0        | 0            | 0                                        | 0                | 0      | 0      | 0      | 0     | 0    | 0  | 0  | 0    | 0    | 0             | 0           | 0     | 0    | 0    | 0      |
| 2        | 0                 | 0        | 0        | 0            | 0                                        | 0                | 0      | 0      | 0      | 0     | 0    | 0  | 0  | 0    | 0    | 0             | 0           | 0     | 0    | 0    | 0      |
| 3        | 0                 | 0        | 0        | 0            | 0                                        | 0                | 0      | 0      | 0      | 0     | 0    | 0  | 0  | 0    | 0    | 0             | 0           | 0     | 0    | 0    | 0      |
| 4        | 1                 | 1        | 0        | 0            | 730                                      | 368              | 0      | 0      | 75     | 0     | 0    | 0  | D  | 0    | 287  | 0             | 0           | 0     | 0    | 0    | 0      |
| 5        | 0                 | 0        | 0        | 0            | 0                                        | 0                | 0      | 0      | 0      | 0     | 0    | 0  | 0  | 0    | 0    | 0             | 0           | 0     | 0    | 0    | 0      |
| 6        | 0                 | 0        | 0        | 0            | 0                                        | 0                | 0      | 0      | 0      | 0     | 0    | 0  | 0  | 0    | 0    | 0             | 0           | 0     | 0    | 0    | 0      |
| 7        | 0                 | 0        | 0        | 0            | 0                                        | 0                | 0      | 0      | 0      | 0     | 0    | 0  | 0  | 0    | 0    | 0             | 0           | 0     | 0    | 0    | 0      |
| 8        | 0                 | 0        | 0        | 0            | 0                                        | 0                | 0      | 0      | 0      | 0     | 0    | 0  | 0  | 0    | 0    | 0             | 0           | 0     | 0    | 0    | 0      |
| 9        | 4                 | 0        | 2        | 3            | 978                                      | 158              | 450    | 0      | 0      | 0     | 0    | 0  | 0  | 0    | 0    | 370           | 0           | 0     | 0    | 0    | 0      |
| 1 0      | 0                 | 0        | 0        | 0            | 0                                        | 0                | 0      | 0      | 0      | 0     | 0    | 0  | 0  | 0    | 0    | 0             | 0           | 0     | 0    | 0    | 0      |
| 1 1      | 0                 | 0        | 0        | 0            | 0                                        | 0                | 0      | 0      | 0      | 0     | 0    | 0  | 0  | 0    | 0    | 0             | 0           | 0     | 0    | 0    | 0      |
| 1 2      | 0                 | 0        | 0        | 0            | 0                                        | 0                | 0      | 0      | 0      | 0     | 0    | 0  | 0  | 0    | 0    | 0             | 0           | 0     | 0    | 0    | 0      |
| 1 3      | 0                 | 0        | 0        | 0            | 0                                        | 0                | 0      | 0      | 0      | 0     | 0    | 0  | 0  | 0    | 0    | 0             | 0           | 0     | 0    | 0    | 0      |
| 14       | 0                 | 0        | 0        | 0            | 0                                        | 0                | 0      | 0      | 0      | 0     | 0    | 0  | 0  | 0    | 0    | 0             | 0           | 0     | 0    | 0    | 0      |
| 1 5      | 0                 | 0        | 0        | 0            | 0                                        | 0                | 0      | 0      | 0      | 0     | 0    | 0  | 0  | 0    | 0    | 0             | 0           | 0     | 0    | 0    | 0      |
| 16       | 0                 | 0        | 0        | 0            | 0                                        | 0                | 0      | 0      | 0      | 0     | 0    | 0  | 0  | 0    | 0    | 0             | 0           | 0     | 0    | 0    | 0      |
| 17       | 1                 | 1        | 3        | 0            | 1331                                     | 486              | 20     | 0      | 349    | 0     | 0    | 0  | 0  | 476  | 0    | 0             | 0           | 0     | 0    | 0    | 0      |
| 1.8      | 1                 | 0        | 1        | 0            | 1389                                     | 131              | 235    | 0      | 419    | 0     | 0    | 0  | 0  | 604  | 0    | 0             | 0           | 0     | 0    | 0    | 0      |
| 1 9      | 0                 | 0        | 0        | 0            | 0                                        | 0                | 0      | 0      | 0      | 0     | 0    | 0  | 0  | 0    | 0    | 0             | 0           | 0     | 0    | 0    | 0      |
| 2.0      | 0                 | 0        | 0        | 0            | 0                                        | 0                | 0      | 0      | 0      | 0     | 0    | 0  | 0  | 0    | 0    | 0             | 0           | 0     | 0    | 0    | 0      |
| 2 1      | 0                 | 0        | 0        | 0            | 0                                        | 0                | 0      | 0      | 0      | 0     | 0    | 0  | 0  | 0    | 0    | 0             | 0           | 0     | 0    | 0    | 0      |
| 2 2      | 0                 | 0        | 0        | 0            | 0                                        | 0                | 0      | 0      | 0      | 0     | 0    | 0  | 0  | 0    | 0    | 0             | 0           | 0     | 0    | 0    | 0      |
| 23       | 0                 | 0        | 0        | 0            | 0                                        | 0                | 0      | 0      | 0      | 0     | 0    | 0  | 0  | 0    | 0    | 0             | 0           | 0     | 0    | 0    | 0      |
| 24       | 8                 | 0        | 8        | 0            | 4975                                     | 505              | 2012   | 0      | 514    | 0     | 166  | 0  | 0  | 1593 | 0    | 185           | 0           | 0     | 0    | 0    | 0      |
| 2 5      | 0                 | 0        | 0        | 0            | 0                                        | 0                | 0      | 0      | 0      | 0     | 0    | 0  | 0  | 0    | 0    | 0             | 0           | 0     | 0    | 0    | 0      |
| 2 6      | 0                 | 0        | 0        | 0            | 0                                        | 0                | 0      | 0      | 0      | 0     | 0    | 0  | 0  | 0    | 0    | 0             | 0           | 0     | 0    | 0    | 0      |
| 27       | 0                 | 0        | 0        | 0            | 0                                        | 0                | 0      | 0      | 0      | 0     | 0    | 0  | 0  | 0    | 0    | 0             | 0           | 0     | 0    | 0    | 0      |
| 2.8      | 0                 | 0        | 0        | 0            | 0                                        | 0                | 0      | 0      | 0      | 0     | 0    | 0  | 0  | 0    | 0    | 0             | 0           | 0     | 0    | 0    | 0      |
| 2 9      |                   |          |          |              |                                          |                  |        |        |        |       |      |    |    |      |      |               |             |       |      |      |        |
| 3 0      |                   |          |          |              |                                          |                  |        |        |        |       |      |    |    |      |      |               |             |       |      |      |        |
| 3 1      |                   |          |          |              |                                          |                  |        |        |        |       |      |    |    |      |      |               |             |       |      |      |        |
| 計        | 15                | 2        | 14       | 3            | 9403                                     | 1648             | 2717   | 0      | 1357   | 0     | 166  | 0  | D  | 2673 | 287  | 555           | 0           | 0     | 0    | 0    | 0      |
| 注1<br>注2 | :<br>自費負<br>: その他 | 担額に      | は、患れ初診、再 | 皆負担額<br>毎診以外 | <ol> <li>自費診療:</li> <li>の件数を全</li> </ol> | 金額、保険適<br>て含みます。 | 用外金額、室 | 室料差額、食 | 事旅養費標準 | 金額を集計 | します。 |    |    |      |      |               |             |       |      |      |        |

## ※月計表(診療費請求明細)のサンプル(2/2)

#### \*\*\* 月 計 表 (診療費請求明細書) \*\*\*

| 令和     | 3   | 年   | 2 | 月 |          |
|--------|-----|-----|---|---|----------|
| -1 fat | - A | 141 | - |   | an etcal |

頁 2 令和 3年 2月25日発行

| 入夕   | 卜区分 :外羽                 | そ 診療利               | 斗名:眼科 |       |
|------|-------------------------|---------------------|-------|-------|
| 日    | 保険負担額                   | 自費負担額               | 窓口請求額 | 窓口領収額 |
| 1    | 0                       | 0                   | 0     | 0     |
| 2    | 0                       | 0                   | 0     | 0     |
| 3    | 0                       | 0                   | 0     | 0     |
| 4    | 5110                    | 2190                | 0     | 0     |
| 5    | 0                       | 0                   | 0     | 0     |
| 6    | 0                       | 0                   | 0     | 0     |
| 7    | 0                       | 0                   | 0     | 0     |
| 8    | 0                       | 0                   | 0     | 0     |
| 9    | 6840                    | 18940               | 18940 | 18940 |
| 1 0  | 0                       | 0                   | 0     | 0     |
| 11   | 0                       | 0                   | 0     | 0     |
| 1 2  | 0                       | 0                   | 0     | 0     |
| 13   | 0                       | 0                   | 0     | 0     |
| 14   | 0                       | 0                   | 0     | 0     |
| 15   | 0                       | 0                   | 0     | 0     |
| 16   | 0                       | 0                   | 0     | 0     |
| 17   | 9320                    | 3990                | 4040  | 1120  |
| 18   | 9720                    | 4170                | 4170  | 4370  |
| 19   | 0                       | 0                   | 0     | 0     |
| 2 0  | 0                       | 0                   | 0     | 0     |
| 2 1  | 0                       | 0                   | 0     | 0     |
| 22   | 0                       | 0                   | -50   | 0     |
| 23   | 0                       | 0                   | 0     | 0     |
| 24   | 31004                   | 32040               | 26030 | 25330 |
| 2 5  | 0                       | 0                   | 0     | 0     |
| 26   | 0                       | 0                   | 0     | 0     |
| 27   | 0                       | 0                   | 0     | 0     |
| 28   | 0                       | 0                   | 0     | 0     |
| 29   |                         |                     |       |       |
| 3 0  |                         |                     |       |       |
| 31   |                         |                     |       |       |
| 計    | 61994                   | 61330               | 53130 | 49760 |
| 20-1 | sta alla da decidad con | Lb. she de de los s |       |       |

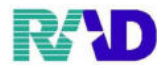

\*\*\* 月計表合計(窓口領収金) \*\*\*

頁 l 令和 3年 2月25日

対象年月 令和 3年 2月 入外区分:外来 診療科:眼科

|         |       | ICER JUNE | ter alertite 34 |      | 窓口請求金額(保険別明細) |         |      |      |              |     |      |     |     |     |     |     |     |     |       |
|---------|-------|-----------|-----------------|------|---------------|---------|------|------|--------------|-----|------|-----|-----|-----|-----|-----|-----|-----|-------|
|         |       | 1本P更1示数   | 医想识血            | 社    | 保             | ाज /छ   | 绿树立动 | 公園設計 | 医療保険診療時の自費負担 |     |      |     |     |     |     |     |     |     |       |
|         |       | (点)       | (総計額)           | 本人   | 家族            | 124 176 | 经州间期 | 公興単独 | 文書料          | 物品料 | 予防接種 |     |     |     |     |     |     | その他 | 小計    |
| 総合計     |       | 9403      | 123324          | 8160 | 5720          | 1010    | 0    | 0    | 26500        | 0   | 0    | 0   | 0   | 0   | 0   | 0   | 0   | 0   | 26500 |
|         | その他件数 | 3         | 3               | 0    | 0             | 2       | 0    | 0    | 3            | 0   | 0    | 0   | 0   | 0   | 0   | 0   | 0   | 0   | 3     |
| 彩孔粉     | 再診件数  | 14        | 14              | 4    | 4             | 3       | 1    | 0    | 2            | 0   | 0    | 0   | 0   | 0   | 0   | 0   | 0   | 0   | 2     |
| NGTT SA | 初診件数  | 2         | 2               | 1    | 0             | 1       | 0    | 0    | 0            | 0   | 0    | 0   | 0   | 0   | 0   | 0   | 0   | 0   | 0     |
|         | (新忠数) | (2)       | (2)             | (1)  | (0)           | (1)     | (0)  | (0)  | (0)          | (0) | (0)  | (0) | (0) | (0) | (0) | (0) | (0) | (0) | (0)   |

受診者数 15

|             |       |       | 窓口請求金額 | 间保険別明維 | 0   | 窓口    | 窓口         |
|-------------|-------|-------|--------|--------|-----|-------|------------|
|             |       | 自 費   | 労 災    | 自賠責    | 公 害 | 請求金額  | 領収金額       |
| 総合計         |       | 11740 | 0      | 0      | 0   | 53130 | 49760      |
|             | その他件数 | 1     | 0      | 0      | 0   |       |            |
| 252 JI- 984 | 再診件数  | 1     | 1      | 0      | 0   |       | $\nearrow$ |
| 稻什奴         | 初診件数  | 0     | 0      | 0      | 0   |       | $\nearrow$ |
|             | (新忠数) | (0)   | (0)    | (0)    | (0) |       |            |

※診療行為別使用頻度一覧のサンプル(図は検査に絞っています)

診療行為別使用頻度一覧

頁 7 令和 3年 2月25日

令和 3年 2月 検査 (注1:<22錠×5回>のような薬剤については、回数では無く数量を表記します) (注2:<加算、減算>のような診療行為については点数(薬価)ではない為、点数(薬価)欄に @ で表記します) (注3:<入)応 が複数登録>されている場合は、自院入力コード右端に ※ で表記します)

| 外来 |                    |                  |             |            |                 |    |                    |                        |             |           |                 |  |  |
|----|--------------------|------------------|-------------|------------|-----------------|----|--------------------|------------------------|-------------|-----------|-----------------|--|--|
| 連番 | 診療行為コード<br>自院入力コード | 診療行為名称           | 点 数<br>(薬価) | 回 数<br>(量) | 点数×回数<br>(薬価×量) | 連番 | 診療行為コード<br>自院入力コード | 診療行為名称                 | 点 数<br>(薬価) | 回数<br>(量) | 点数×回数<br>(薬価×量) |  |  |
| 42 | 160062110          | 免疫学的検查判断料        | 144.00      | 2          | 288,00          | 61 | 160203810          | 眼底カメラ撮影(デジタル撮影)        | 58,00       | 1         | 58.00           |  |  |
| 43 | 160095710          | B-V              | 35,00       | 2          | 70,00           | 62 | 160208510          | 鼻腔・咽頭拭い液採取             | 5,00        | 1         | 5.00            |  |  |
| 44 | 160000310          | 尿一般              | 26,00       | 1          | 26,00           | 63 | 160224250          | SARS-CoV-2抗原検出(<br>定量) | 600,00      | 1         | 600.00          |  |  |
| 45 | 160008010          | 末梢血液一般検査         | 21,00       | 1          | 21,00           |    |                    |                        |             |           |                 |  |  |
| 46 | 160017410          | ТР               | 11,00       | 1          | 11.00           |    |                    |                        |             |           |                 |  |  |
| 47 | 160019010          | BUN              | 11,00       | 1          | 11.00           |    |                    |                        |             |           |                 |  |  |
| 48 | 160019210          | クレアチニン           | 11.00       | 1          | 11.00           |    |                    |                        |             |           |                 |  |  |
| 49 | 160020410          | $\gamma - G \ T$ | 11.00       | 1          | 11.00           |    |                    |                        |             |           |                 |  |  |
| 50 | 160022410          | Tcho             | 17.00       | 1          | 17.00           |    |                    |                        |             |           |                 |  |  |
| 51 | 160022510          | AST              | 17.00       | 1          | 17.00           |    |                    |                        |             |           |                 |  |  |
| 52 | 160022610          | ALT              | 17.00       | 1          | 17.00           |    |                    |                        |             |           |                 |  |  |
| 53 | 160054710          | CRP              | 16.00       | 1          | 16.00           |    |                    |                        |             |           |                 |  |  |
| 54 | 160061810          | 血液学的検查判断料        | 125.00      | 1          | 125.00          |    |                    |                        |             |           |                 |  |  |
| 55 | 160061910          | 生化学的検査(1)判断料     | 144.00      | 1          | 144.00          |    |                    |                        |             |           |                 |  |  |
| 56 | 160062010          | 生化学的検查(2)判断料     | 144.00      | 1          | 144.00          |    |                    |                        |             |           |                 |  |  |
| 57 | 160081610          | スリットM(前・後眼部)     | 112.00      | 1          | 112.00          |    |                    |                        |             |           |                 |  |  |
| 58 | 160169450          | インフルエンザウイルス抗原定性  | 139.00      | 1          | 139.00          |    |                    |                        |             |           |                 |  |  |
| 59 | 160183310          | 眼底三次元画像解析        | 200.00      | 1          | 200,00          |    |                    |                        |             |           |                 |  |  |
| 60 | 160184450          | T R A C P – 5 b  | 156.00      | 1          | 156,00          |    |                    |                        |             |           |                 |  |  |
|    |                    |                  |             |            |                 |    |                    |                        | 合 計<br>総合計  | 2199.00点  | 0.00円           |  |  |

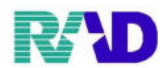

## ※診療行為別集計表のサンプル(図は薬剤に絞っています)

令和 3年 2月21日 ~ 令和 3年 2月25日

## 診療行為別集計表 (薬剤)

令和 3年 2月25日 作成

|    |           |                      |        |           |           |           |        |      |        |       | 0/ / |
|----|-----------|----------------------|--------|-----------|-----------|-----------|--------|------|--------|-------|------|
| 診区 | ゴード       | 診療名称                 | 単価     | 外来<br>使用量 | 入院<br>使用量 | 合計<br>使用量 | 外来金額   | 入院金額 | 合計金額   | 全体比率  |      |
| 21 | 621978201 | サインバルタカプセル20mg       | 145.20 | 28        | 0         | 28        | 4,065  | 0    | 4,065  | 38,32 |      |
| 21 | 611170513 | デパス錠0.5mg            | 9,20   | 56        | 0         | 56        | 515    | 0    | 515    | 4.86  |      |
| 21 | 620098801 | ロキソニン錠60mg           | 13.40  | 1         | 0         | 1         | 13     | 0    | 13     | 0,12  |      |
|    |           | 診区別 小計               |        | 85        | 0         | 85        | 4,593  | 0    | 4,593  | 43,30 |      |
| 22 | 620098801 | ロキソニン錠60mg           | 13.40  | 4         | 0         | 4         | 53     | 0    | 53     | 0,50  |      |
|    |           | 診区別 小計               |        | 4         | 0         | 4         | 53     | 0    | 53     | 0.50  |      |
| 23 | 622279001 | アレジオン点眼液0.05%        | 353.60 | 5         | 0         | 5         | 1,768  | 0    | 1,768  | 16.67 |      |
| 23 | 620008984 | ガチフロ点眼液0.3%          | 94.20  | 5         | 0         | 5         | 471    | 0    | 471    | 4,44  |      |
| 23 | 620004810 | タリビッド点眼液0.3%         | 107.40 | 5         | 0         | 5         | 537    | 0    | 537    | 5.06  |      |
| 23 | 661310099 | ネオメドロールEE軟膏          | 46.60  | 3,5       | 0         | 3.5       | 163    | 0    | 163    | 1.54  |      |
| 23 | 662640418 | リンデロン-VG軟膏0.12%      | 27.70  | 5         | 0         | 5         | 138    | 0    | 138    | 1.30  |      |
| 23 | 622046702 | レボフロキサシン点眼液0.5%「ニットー | 40.40  | 5         | 0         | 5         | 202    | 0    | 202    | 1,90  |      |
| 23 | 620007813 | ロキソニンテープ100mg 10cm×1 | 31,20  | 84        | 0         | 84        | 2,620  | 0    | 2,620  | 24.70 |      |
|    |           | 診区別 小計               |        | 112.5     | 0         | 112.5     | 5,899  | 0    | 5,899  | 55.61 |      |
| 40 | 620001325 | 生理食塩液SN 20mL         | 62.00  | 1         | 0         | 1         | 62     | 0    | 62     | 0.58  |      |
|    |           | 診区別 小計               |        | 1         | 0         | 1         | 62     | 0    | 62     | 0.58  |      |
|    |           |                      |        |           |           |           |        |      |        |       |      |
|    |           |                      |        |           |           |           |        |      |        |       |      |
|    |           |                      |        |           |           |           |        |      |        |       |      |
|    |           |                      |        |           |           |           |        |      |        |       |      |
|    |           |                      |        |           |           |           |        |      |        |       |      |
|    |           |                      |        |           |           |           |        |      |        |       |      |
|    |           |                      |        |           |           |           |        |      |        |       |      |
|    |           |                      |        |           |           |           |        |      |        |       |      |
|    |           |                      |        |           |           |           |        |      |        |       |      |
|    |           |                      |        |           |           |           |        |      |        |       |      |
|    |           |                      |        |           |           |           |        |      |        |       |      |
|    |           |                      |        |           |           |           |        |      |        |       |      |
|    |           |                      |        |           |           |           |        |      |        |       |      |
|    |           |                      |        |           |           |           |        |      |        |       |      |
|    |           |                      |        |           |           |           |        |      |        |       |      |
|    |           |                      |        |           |           |           |        |      |        |       |      |
|    |           |                      |        |           |           |           |        |      |        |       |      |
|    |           |                      |        |           |           |           |        |      |        |       |      |
|    |           | 総合計                  |        | 202.5     | 0         | 202.5     | 10,607 | 0    | 10,607 | 100.0 |      |

#### ※保険請求確認リストのサンプル(レセプト発行時に使います)

| ラジエンスクリニック                                                                                          |                                                         | << 合利                       | 日 3年 2月                                                         | 月分 保険請求確認リスト                                  | >>(社保分) | R 3. 2.25 | 16:53:04作成 | 1頁 |
|----------------------------------------------------------------------------------------------------|---------------------------------------------------------|-----------------------------|-----------------------------------------------------------------|-----------------------------------------------|---------|-----------|------------|----|
| <外来><br>*医保単独(本人)<br>・01(協会)<br>000020<br>*医保(家族)と公費の併用<br>000016<br>*医保単独(家族)<br>・01(協会)<br>000009 | 仲原<br>望美<br>小計<br>佐藤<br>花子<br>小計<br>テスト<br>森下<br>レセプト合計 | 2件<br>1件<br>1件<br>4件        | 4日 59<br>5日 198<br>1日 44<br>1日 44<br>2日 111<br>2日 111<br>8日 355 | 7点 000027<br>6点<br>7点<br>7点<br>9点<br>9点<br>2点 | 仲原 望美   | 1日        | 1389点      |    |
| ラジエンスクリニック<br>110023 熊谷市<br><外来>                                                                    |                                                         | << 令和                       | 3年 2月                                                           | 分 保険請求確認リスト                                   | >>(国保分) | R 3. 2.25 | 16:53:04作成 | 3頁 |
| <ul> <li>★一般<br/>000001</li> <li>★一般(6歳)<br/>000002</li> </ul>                                      | テスト ラジエン<br>小計<br>テスト コドモ<br>レセプト合計                     | ス 1<br>1件 1<br>2件 2<br>3件 3 | 日 1447<br>日 1447<br>日 506<br>日 1012<br>日 2459                   | 点点点。<br>点。    000015<br>点点                    | テスト 乳幼児 | 1日        | 506点       |    |

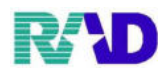

## ※未収金一覧表(患者別)のサンプル

未収金一覧表

診療年月:指定なし

| 療年) | 月:指定なし |        | 木      | 収 金 一     | 筧 衣       |       |              | 作成日令和 | 3年 | 2月25日<br>1 頁 |
|-----|--------|--------|--------|-----------|-----------|-------|--------------|-------|----|--------------|
| 番号  | 患者番号   | 氏名     | 未収金額   | 最終入金日     | 最終受診日     | 最終受診科 | 電話番号(自宅)     |       | 備  | 考            |
| 1   | 000000 | テスト 患者 | -530   | R 3. 1.28 | R 3. 1.18 | 眼科    |              |       |    |              |
| 2   | 000017 | テスト 内科 | -50    | R 3. 2.17 | H26. 5.22 | 眼科    |              |       |    |              |
| 3   | 000027 | 仲原 望美  | -200   | R 3. 2.18 | R 3. 2.18 | 眼科    | 0495-35-0080 |       |    |              |
|     |        |        |        |           |           |       |              |       |    |              |
|     |        |        |        |           |           |       |              |       |    |              |
|     |        |        |        |           |           |       |              |       |    |              |
|     |        |        |        |           |           |       |              |       |    |              |
|     |        |        |        |           |           |       |              |       |    |              |
|     |        |        |        |           |           |       |              |       |    |              |
|     |        |        |        |           |           |       |              |       |    |              |
|     |        |        |        |           |           |       |              |       |    |              |
|     |        |        |        |           |           |       |              |       |    |              |
|     |        |        |        |           |           |       |              |       |    |              |
|     |        |        |        |           |           |       |              |       |    |              |
|     |        |        |        |           |           |       |              |       |    |              |
|     |        |        |        |           |           |       |              |       |    |              |
|     |        |        |        |           |           |       |              |       |    |              |
|     |        |        |        |           |           |       |              |       |    |              |
|     |        |        |        |           |           |       |              |       |    |              |
|     |        |        |        |           |           |       |              |       |    |              |
|     |        |        |        |           |           |       |              |       |    |              |
|     |        |        |        |           |           |       |              |       |    |              |
|     |        |        |        |           |           |       |              |       |    |              |
|     |        |        |        |           |           |       |              |       |    |              |
|     |        |        |        |           |           |       |              |       |    |              |
|     |        |        |        |           |           |       |              |       |    |              |
|     |        |        |        |           |           |       |              |       |    |              |
|     |        |        |        |           |           |       |              |       |    |              |
|     |        |        |        |           |           |       |              |       |    |              |
|     |        | L      | st 200 |           |           |       |              |       |    |              |
|     |        | 合      | 計 -780 |           |           |       |              |       |    |              |

#### ※来院・在院状況分析表のサンプル

令和 3年 2月

## 来院·在院状況分析表 [科别]

令和 3年 2月25日作成

| 外来       | 外来 1/1 |     |     |      |  |  |  |     |  |  |  |  |  |
|----------|--------|-----|-----|------|--|--|--|-----|--|--|--|--|--|
|          | 眼科     | 内科  | 小児科 | 産婦人科 |  |  |  | 合計  |  |  |  |  |  |
| 初診患者数    | 1      | 0   | 0   | 0    |  |  |  | 1   |  |  |  |  |  |
| [内]新患者数  | 1      | 0   | 0   | 0    |  |  |  | 1   |  |  |  |  |  |
| [内]診察時間外 | 0      | 0   | 0   | 0    |  |  |  | 0   |  |  |  |  |  |
|          |        |     |     |      |  |  |  |     |  |  |  |  |  |
| 再診患者数    | 10     | 4   | 0   | 0    |  |  |  | 14  |  |  |  |  |  |
| [内]診察時間外 | 0      | 0   | 0   | 0    |  |  |  | 0   |  |  |  |  |  |
|          |        |     |     |      |  |  |  |     |  |  |  |  |  |
| 患者延べ数    | 14     | 4   | 0   | 0    |  |  |  | 18  |  |  |  |  |  |
|          |        |     |     |      |  |  |  |     |  |  |  |  |  |
| 実人数      | 10     | 1   | 0   | 0    |  |  |  | 11  |  |  |  |  |  |
|          |        |     |     |      |  |  |  |     |  |  |  |  |  |
| 1日平均患者数  | 0.5    | 0.1 | 0.0 | 0.0  |  |  |  | 0.6 |  |  |  |  |  |
| [内]初診平均数 | 0.0    | 0.0 | 0.0 | 0.0  |  |  |  | 0.0 |  |  |  |  |  |
|          |        |     |     |      |  |  |  |     |  |  |  |  |  |
| 平均通院回数   | 1.5    | 4.0 | 0.0 | 0.0  |  |  |  | 1.8 |  |  |  |  |  |